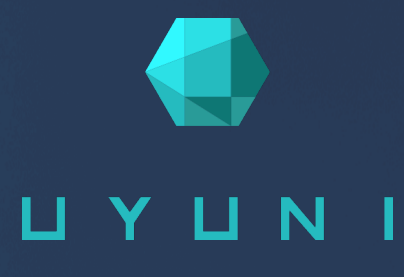

# Uyuni 2023.04

Retail Guide

April 19 2023

# Table of Contents

| Retail Guide Overview                                                           | 1      |
|---------------------------------------------------------------------------------|--------|
| 1. Components                                                                   | 2      |
| 1.1. The Uyuni Server                                                           | 2      |
| 1.2. Build Hosts                                                                | 2      |
| 1.3. Branch Servers                                                             | 2      |
| 1.4. Point-of-Service Terminals                                                 | 2      |
| 1.5. Fitting It All Together.                                                   | 2      |
| 1.5.1. Hardware Types                                                           | 3      |
| 1.5.2. Branch System Groups                                                     | 3      |
| 1.5.3. Salt Formulas                                                            | 3      |
| 1.5.4. Saltboot                                                                 | 3      |
| 2. Retail Requirements                                                          | 5      |
| 2.1. Server Requirements.                                                       | 5      |
| 2.2. Branch Server Requirements                                                 | 5      |
| 2.3. Build Host Requirements                                                    | 5      |
| 2.4. Network Requirements                                                       | 6      |
| 2.5 POS Terminal Requirements                                                   | 6      |
| 3. Network Architecture                                                         | 7      |
| 3.1. Branch Server Network Configuration                                        | . 7    |
| 3.1.1 Dedicated Network Architecture                                            | 7      |
| 3.1.2 External Network Architecture                                             | 8      |
| 3.1.2. External Network Architecture                                            | 0<br>Q |
| 4 Pateil Installation                                                           | 10     |
| 4. Retail Installation                                                          | 10     |
| 4.1.1 Install Uyuni ketali Server with openSUSE                                 | . 10   |
| 4.1.1. Install Oyum on openSUSE Leap.                                           | . 10   |
| 4.2. Retail Uyuni Server Setup                                                  | . 11   |
| 4.2.1. Set up Uyuni with Yas 1                                                  | . 11   |
| 4.2.2. Create the Main Administration Account                                   | . 12   |
| 4.3. Retail Uyuni Branch Server                                                 | . 12   |
| 4.3.1. Add Software Channels                                                    | . 13   |
| 4.3.2. Check Synchronization Status                                             | . 13   |
| 4.3.3. Trust GPG Keys on Clients                                                | . 14   |
| 4.3.4. Create Activation Key for a Branch Server and the Retail Terminal Images | . 14   |
| 4.3.5. Register the Branch Server and Terminals as Clients                      | . 15   |
| 4.4. Set Up the Uyuni for Retail Environment                                    | . 16   |
| 4.4.1. Prepare and Build Terminal Images                                        | . 16   |
| 4.4.2. Branch identification and architecture topology                          | . 17   |
| 4.4.3. Required System Groups                                                   | . 17   |
| 4.4.4. Configure Services for Saltboot                                          | . 18   |
| 4.4.5. Synchronize Images to the Branch Server                                  | . 20   |
| 5. Deploying Terminals                                                          | 21     |
| 5.1. Deploy Terminals                                                           | . 21   |
| 5.1.1. Create A Hardware Type Group                                             | . 21   |
| 5.1.2. Assign and Configure the Saltboot Formula for Each Hardware Type Group   | . 22   |
| 5.1.3. Synchronize Images to the Branch Server                                  | . 22   |
| 5.1.4. Deploy Images to the Terminals                                           | . 23   |

|          | 5.1.5. Re-Deploy Images to the Terminals                                                                                                    | 23                                                                                                    |
|----------|----------------------------------------------------------------------------------------------------|----------------------------------------------------------------------------------------------------|
|          | 5.1.6. Customize the Terminal Image Download Process                                                                                                    | 24                                                                                                    |
|          | 5.2. Deploy Terminals - Other Methods                                                                                                    | 25                                                                                                    |
|          | 5.2.1. Deploy Terminals with a Removable USB Device                                                                                                    | 25                                                                                                    |
|          | 5.2.2. Deploy Terminals over a Wireless Network                                                                                                    | 26                                                                                                    |
|          | 5.3. Deploy Terminals and Auto-Accept Keys                                                                                                    | 29                                                                                                    |
|          | 5.3.1. Configure Saltboot to Send Auto-Signed Grain Once                                                                                                    | 29                                                                                                    |
|          | 5.3.2. Configure Saltboot to Keep Auto-Signed Grains                                                                                                    | 30                                                                                                    |
|          | 5.3.3. Configure Saltboot to Auto-Sign During PXE Boot                                                                                                    | 31                                                                                                    |
|          | 5.3.4. Configure the Server to Auto-Accept                                                                                                    | 31                                                                                                    |
|          | 5.4. Terminal Boot Process (Saltboot Diagram)                                                                                                    | 32                                                                                                    |
|          | 5.5. Terminal Names                                                                                                    | 34                                                                                                    |
|          | 5.5.1. Naming by HWType                                                                                                    | 34                                                                                                    |
|          | 5.5.2. Naming by Hostname                                                                                                    | 34                                                                                                    |
|          | 5.5.3 Naming by EODN                                                                                                    | 35                                                                                                    |
|          | 5.5.4 Assign Hostnames to Terminals                                                                                                    | 35                                                                                                    |
|          | 5.6 Offline Use                                                                                                    | 37                                                                                                    |
|          | 5.6.1 Offline Terminal Reboot                                                                                                    | 37                                                                                                    |
|          | 5.6.2 Cached Terminal Undates                                                                                                    | 37                                                                                                    |
|          | 5.7 Rate Limiting Terminals                                                                                                    | 38                                                                                                    |
|          | 5.7.1 Troubleshooting                                                                                                    | 38                                                                                                    |
| 6        | Introduction to Retail Formulas                                                                                                    | 30                                                                                                    |
| 0.       | 6.1. Branch Server Formulas                                                                                                    | 30                                                                                                    |
|          | 6.2 Partitioning and Image Deployment Formula                                                                                                    | 30                                                                                                    |
| 7        | Administration                                                                                                    | <i>JJ</i>                                                                                                    |
| /.       | 7.1. Mass Configuration                                                                                                    | <u>41</u>                                                                                                    |
|          | 7.1.1 Branch Server Mass Configuration                                                                                                    | 41                                                                                                    |
|          | 7.1.2. Terminal Mass Configuration                                                                                                    | <u>11</u>                                                                                                    |
|          | 7.1.2. Ferminal Wass Configuration to Mass Configuration File                                                                                                    | 43                                                                                                    |
|          | 7.2 Export Configuration to Wass Configuration                                                                                                    | 43                                                                                                    |
|          | 7.3. Delta Images                                                                                                    | 45                                                                                                    |
|          | 7.3.1 Building Delta Images                                                                                                    | 45                                                                                                    |
|          |                                                                                                    |                                                                                                    |
|          | / 3 / Luning Delta Generation                                                                                                    | 15                                                                                                    |
|          | 7.3.2. Tuning Delta Generation                                                                                                    | 45<br>45                                                                                                    |
|          | <ul> <li>7.3.2. Tuning Delta Generation</li></ul>                                                                                                    | 45<br>45<br>46                                                                                                    |
| 8        | <ul> <li>7.3.2. Tuning Delta Generation</li> <li>7.3.3. Image Synchronizing to the Branch Server.</li> <li>7.4. Network Administration</li> <li>Retail Migration</li> </ul>                                                                                                    | 45<br>45<br>46<br>47                                                                                                    |
| 8.       | <ul> <li>7.3.2. Tuning Delta Generation</li></ul>                                                                                                    | 45<br>45<br>46<br>47<br>47                                                                                                    |
| 8.<br>9  | <ul> <li>7.3.2. Tuning Delta Generation</li> <li>7.3.3. Image Synchronizing to the Branch Server.</li> <li>7.4. Network Administration</li> <li>Retail Migration</li> <li>8.1. Upgrade Uyuni for Retail Branch Server</li> <li>Example configurations</li> </ul>                                                                                                    | 45<br>45<br>46<br>47<br>47<br>48                                                                                                    |
| 8.<br>9. | <ul> <li>7.3.2. Tuning Delta Generation</li> <li>7.3.3. Image Synchronizing to the Branch Server.</li> <li>7.4. Network Administration</li> <li>Retail Migration</li> <li>8.1. Upgrade Uyuni for Retail Branch Server</li> <li>Example configurations</li> <li>9.1. Set Up the Uyuni for Retail Environment with dedicated network for terminal</li> </ul>                                                                                                    | 45<br>45<br>46<br>47<br>47<br>48<br>48                                                                                                    |
| 8.<br>9. | <ul> <li>7.3.2. Tuning Delta Generation</li></ul>                                                                                                    | 45<br>45<br>46<br>47<br>47<br>48<br>48<br>48<br>48                                                                                             |
| 8.<br>9. | <ul> <li>7.3.2. Tuning Delta Generation</li> <li>7.3.3. Image Synchronizing to the Branch Server.</li> <li>7.4. Network Administration</li> <li>Retail Migration</li> <li>8.1. Upgrade Uyuni for Retail Branch Server</li> <li>Example configurations</li> <li>9.1. Set Up the Uyuni for Retail Environment with dedicated network for terminal</li> <li>9.1.1. Assumptions</li> <li>9.1.2. Create required system groups</li> </ul>                                                                                                    | <ul> <li>45</li> <li>45</li> <li>46</li> <li>47</li> <li>47</li> <li>48</li> <li>48</li> <li>48</li> <li>48</li> <li>48</li> <li>49</li> </ul> |
| 8.<br>9. | <ul> <li>7.3.2. Tuning Delta Generation</li> <li>7.3.3. Image Synchronizing to the Branch Server.</li> <li>7.4. Network Administration</li> <li>Retail Migration</li> <li>8.1. Upgrade Uyuni for Retail Branch Server</li> <li>Example configurations</li> <li>9.1. Set Up the Uyuni for Retail Environment with dedicated network for terminal</li> <li>9.1.1. Assumptions</li> <li>9.1.2. Create required system groups</li> <li>9.1.3 Assign and configure branch server formulas</li> </ul>                                                                                                    | <ul> <li>45</li> <li>45</li> <li>46</li> <li>47</li> <li>47</li> <li>48</li> <li>48</li> <li>48</li> <li>49</li> <li>49</li> <li>49</li> </ul> |
| 8.<br>9. | <ul> <li>7.3.2. Tuning Delta Generation</li> <li>7.3.3. Image Synchronizing to the Branch Server</li> <li>7.4. Network Administration</li> <li>Retail Migration</li> <li>8.1. Upgrade Uyuni for Retail Branch Server</li> <li>Example configurations</li> <li>9.1. Set Up the Uyuni for Retail Environment with dedicated network for terminal</li> <li>9.1.1. Assumptions</li> <li>9.1.2. Create required system groups</li> <li>9.1.3. Assign and configure branch server formulas</li> <li>9.1.4 Setup partitioning</li> </ul>                                                                                                    | 45<br>45<br>46<br>47<br>47<br>48<br>48<br>48<br>48<br>49<br>49<br>52                                                                           |
| 8.<br>9. | <ul> <li>7.3.2. Tuning Delta Generation</li> <li>7.3.3. Image Synchronizing to the Branch Server.</li> <li>7.4. Network Administration.</li> <li>Retail Migration</li> <li>8.1. Upgrade Uyuni for Retail Branch Server</li> <li>Example configurations</li> <li>9.1. Set Up the Uyuni for Retail Environment with dedicated network for terminal</li> <li>9.1.1. Assumptions.</li> <li>9.1.2. Create required system groups</li> <li>9.1.3. Assign and configure branch server formulas</li> <li>9.1.4. Setup partitioning.</li> <li>9.1.5 Synchronize images</li> </ul>                                                                                                    | 45<br>45<br>46<br>47<br>47<br>48<br>48<br>48<br>48<br>49<br>49<br>52<br>52<br>52                                                               |
| 8.<br>9. | <ul> <li>7.3.2. Tuning Delta Generation</li> <li>7.3.3. Image Synchronizing to the Branch Server</li> <li>7.4. Network Administration</li> <li>Retail Migration</li> <li>8.1. Upgrade Uyuni for Retail Branch Server</li> <li>Example configurations</li> <li>9.1. Set Up the Uyuni for Retail Environment with dedicated network for terminal</li> <li>9.1.1. Assumptions</li> <li>9.1.2. Create required system groups</li> <li>9.1.3. Assign and configure branch server formulas</li> <li>9.1.4. Setup partitioning</li> <li>9.1.5. Synchronize images</li> <li>9.2. Set Up the Uyuni for Retail Environment with dedicated network for terminal using</li> </ul>                                                                                                    | 45<br>45<br>46<br>47<br>47<br>48<br>48<br>48<br>48<br>49<br>49<br>52<br>53                                                                     |
| 8.<br>9. | <ul> <li>7.3.2. Tuning Delta Generation</li> <li>7.3.3. Image Synchronizing to the Branch Server.</li> <li>7.4. Network Administration</li> <li>Retail Migration</li> <li>8.1. Upgrade Uyuni for Retail Branch Server</li> <li>Example configurations</li> <li>9.1. Set Up the Uyuni for Retail Environment with dedicated network for terminal</li> <li>9.1.2. Create required system groups</li> <li>9.1.3. Assign and configure branch server formulas</li> <li>9.1.4. Setup partitioning</li> <li>9.1.5. Synchronize images</li> <li>9.2. Set Up the Uyuni for Retail Environment with dedicated network for terminal using bundled scripts</li> </ul>                                                                                                    | 45<br>45<br>46<br>47<br>47<br>48<br>48<br>48<br>48<br>49<br>49<br>52<br>53                                                                     |
| 8.<br>9. | <ul> <li>7.3.2. Tuning Delta Generation</li> <li>7.3.3. Image Synchronizing to the Branch Server.</li> <li>7.4. Network Administration .</li> <li>Retail Migration</li> <li>8.1. Upgrade Uyuni for Retail Branch Server .</li> <li>Example configurations</li> <li>9.1. Set Up the Uyuni for Retail Environment with dedicated network for terminal .</li> <li>9.1.1. Assumptions .</li> <li>9.1.2. Create required system groups .</li> <li>9.1.3. Assign and configure branch server formulas .</li> <li>9.1.4. Setup partitioning .</li> <li>9.1.5. Synchronize images .</li> <li>9.2. Set Up the Uyuni for Retail Environment with dedicated network for terminal using bundled scripts .</li> </ul>                                                                                                    | 45<br>45<br>46<br>47<br>47<br>48<br>48<br>48<br>48<br>49<br>49<br>52<br>53<br>53<br>53                                                         |
| 8.<br>9. | <ul> <li>7.3.2. Tuning Delta Generation</li> <li>7.3.3. Image Synchronizing to the Branch Server.</li> <li>7.4. Network Administration</li> <li>Retail Migration</li> <li>8.1. Upgrade Uyuni for Retail Branch Server</li> <li>Example configurations</li> <li>9.1. Set Up the Uyuni for Retail Environment with dedicated network for terminal</li> <li>9.1.1. Assumptions</li> <li>9.1.2. Create required system groups</li> <li>9.1.3. Assign and configure branch server formulas</li> <li>9.1.4. Setup partitioning</li> <li>9.1.5. Synchronize images</li> <li>9.2. Set Up the Uyuni for Retail Environment with dedicated network for terminal using</li> <li>bundled scripts</li> <li>9.2.1. Assumptions</li> <li>9.2.2. Onick set up of Uyuni for Retail using for Retail tools</li> </ul>                                    | 45<br>45<br>46<br>47<br>47<br>47<br>48<br>48<br>48<br>48<br>49<br>49<br>52<br>53<br>53<br>53<br>53                                             |
| 8.<br>9. | <ul> <li>7.3.2. Tuning Delta Generation</li> <li>7.3.3. Image Synchronizing to the Branch Server.</li> <li>7.4. Network Administration</li> <li>Retail Migration</li> <li>8.1. Upgrade Uyuni for Retail Branch Server</li> <li>Example configurations</li> <li>9.1. Set Up the Uyuni for Retail Environment with dedicated network for terminal</li> <li>9.1.1. Assumptions</li> <li>9.1.2. Create required system groups</li> <li>9.1.3. Assign and configure branch server formulas</li> <li>9.1.4. Setup partitioning</li> <li>9.1.5. Synchronize images</li> <li>9.2. Set Up the Uyuni for Retail Environment with dedicated network for terminal using</li> <li>bundled scripts</li> <li>9.2.1. Assumptions</li> <li>9.2.2. Quick set up of Uyuni for Retail using for Retail tools</li> <li>9.2.3. Setup partitioning</li> </ul> | 45<br>45<br>46<br>47<br>47<br>48<br>48<br>48<br>48<br>49<br>49<br>52<br>53<br>53<br>53<br>53<br>54<br>55                                       |

| 9.2.4. Synchronize images                                              |                        |
|------------------------------------------------------------------------|------------------------|
| 9.3. Set Up the Uyuni for Retail Environment with shared network betw  | veen terminals, branch |
| servers and Uyuni                                                      |                        |
| 9.3.1. Assumptions                                                     |                        |
| 9.3.2. Create required system groups                                   |                        |
| 9.3.3. Assign and configure formulas                                   |                        |
| 9.3.4. Synchronize images                                              |                        |
| 9.4. Set Up the Uyuni for Retail Environment using containerized proxy |                        |
| 9.4.1. Assumptions                                                     |                        |
| 9.4.2. Create required system groups                                   |                        |
| 9.4.3. Saltboot group                                                  |                        |
| 9.4.4. Comparing containerized and non-containerized workflows .       |                        |
| 9.4.5. Validating saltboot group configuration                         |                        |
| 10. What Next?                                                         | 65                     |
| 10.1. More Documentation                                               |                        |
| 10.2. Support                                                          |                        |
| 11. GNU Free Documentation License                                     | 66                     |

# **Retail Guide Overview**

### Updated: 2023-04-19

Uyuni for Retail 2023.04 is an open source infrastructure management solution, optimized and tailored specifically for the retail industry. It uses the same technology as Uyuni, but is customized to address the needs of retail organizations.

Uyuni for Retail is designed for use in retail situations where customers can use point-of-service terminals to purchase or exchange goods, take part in promotions, or collect loyalty points. In addition to retail installations, it can also be used for other purposes, such as maintaining student computers in an educational environment, or self-service kiosks in banks or hospitals.

Uyuni for Retail is intended for use in installations that include servers, workstations, point-of-service terminals, and other devices. It allows administrators to install, configure, and update the software on their servers, and manage the deployment and provisioning of point-of-service machines.

This guide provides an overview of Uyuni for Retail, and its initial installation and setup.

It should be read in conjunction with the Uyuni documentation suite, available from https://www.uyuni-project.org/uyuni-docs.

For more information about managing your Uyuni for Retail environment, or to find out where to get help, see **Retail > Retail-next**.

# Chapter 1. Components

Uyuni for Retail is made up of various components. For more on how these components work together, see retail-network-arch.pdf.

# 1.1. The Uyuni Server

The Uyuni server contains information about infrastructure, network topology, and everything required to automate image deployment and perform day-to-day operations on branches and terminals. This can include database entries of registered systems, Salt pillar data for images, image assignments, partitioning, network setup, network services, and more.

# 1.2. Build Hosts

Build hosts can be arbitrary servers or virtual machines. They are used to securely build operating system images.

For more information on build hosts, see Administration > Image-management.

# 1.3. Branch Servers

Branch servers should be physically located close to point-of-service terminals, such as in an individual store or branch office. Branch servers provide services for PXE boot, and act as an image cache, Salt broker, and proxy for software components (RPM packages). The branch server can also manage local networking, and provide DHCP and DNS services.

# 1.4. Point-of-Service Terminals

Point-of-Service (POS) terminals can come in many different formats, such as point-of-sale terminals, kiosks, digital scales, self-service systems, and reverse-vending systems. Every terminal, however, is provided by a vendor, who set basic information about the device in the firmware. Uyuni for Retail accesses this vendor information to determine how best to work with the terminal in use.

In most cases, different terminals will require a different operating system (OS) image to ensure they work correctly. For example, an information kiosk has a high-resolution touchscreen, where a cashier terminal might only have a very basic display. While both of these terminals require similar processing and network functionality, they will require different OS images. The OS images ensure that the different display mechanisms work correctly.

Uyuni for Retail supports POS terminals that boot using both BIOS and UEFI. For UEFI booting terminals, you will need to configure the EFI partition in the Saltboot formula. For more information on EFI in the Saltboot formula, see **Specialized-guides > Salt**.

# 1.5. Fitting It All Together

Uyuni for Retail uses the same technology as Uyuni, but is customized to address the needs of retail organizations.

# 1.5.1. Hardware Types

Because every environment is different, and can contain many different configurations of many different terminals, Uyuni for Retail uses hardware types to simplify device management.

Hardware types allow you to group devices according to manufacturer and device name. Then all devices of a particular type can be managed as one.

## 1.5.2. Branch System Groups

Uyuni for Retail uses system groups to organize the various devices in your environment.

Each branch requires a system group, containing a single branch server, and the POS terminals associated with that server. Each system group is identified with a Branch ID. The Branch ID is used in formulas and scripts to automatically update the entire group.

## 1.5.3. Salt Formulas

Uyuni for Retail uses Salt formulas to help simplify configuration. Formulas are pre-written Salt states, that are used to configure your installation.

You can use formulas to apply configuration patterns to your hardware groups. Uyuni for Retail uses the Saltboot formula, which defines partitioning and OS images for terminals.

You can use default settings for formulas, or edit them to make them more specific to your environment.

For more information about formulas, see Retail > Retail-formulas-intro.

## 1.5.4. Saltboot

Saltboot is a collection of tools and processes that are used to bootstrap, deploy and validate Uyuni for Retail terminals.

Saltboot consists of:

• Initialization:

The saltboot **initrd** is created during image building and is required for bootstrapping terminals.

• Saltboot state:

The Salt state that contains the logic for the entire saltboot process.

• Partitioning pillars:

The Salt pillar structure that describes how terminals are partitioned and what image is deployed on each terminal.

• Images and boot images pillars:

When the image building feature in Uyuni successfully builds an image that contains the saltboot initrd, the image and boot image Salt pillars are created.

The saltboot process involves the Uyuni Server, a terminal running the saltboot initrd, and the branch server providing the saltboot services to the terminal.

For a detailed diagram explaining how the saltboot boot process works, see **Retail > Retail-saltboot-diagram**.

# Chapter 2. Retail Requirements

Before you install Uyuni for Retail, ensure your environment meets the minimum requirements. This section lists the requirements for the Uyuni for Retail installation. These requirements are in addition to the Uyuni requirements listed at **Installation-and-upgrade > General-requirements**.

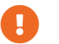

Uyuni for Retail is tested on x86-64 architecture.

# 2.1. Server Requirements

ŝ.

#### Table 1. Hardware Requirements for Uyuni Server

| Hardware    | Recommended                                                                  |
|-------------|------------------------------------------------------------------------------|
| CPU         | Minimum 4 dedicated 64-bit CPU cores                                         |
| RAM:        | Test Server Minimum 8 GB                                                     |
|             | Base Installation Minimum 16 GB                                              |
|             | Production Server Minimum 32 GB                                              |
| Disk Space: | / (root) 24 GB                                                               |
|             | /var/lib/pgsql Minimum 50 GB                                                 |
|             | /Srv Minimum 50 GB                                                           |
|             | /var/spacewalk Minimum 50 GB per SUSE product and 360 GB per Red Hat product |

# 2.2. Branch Server Requirements

Table 2. Hardware Requirements for Branch Server

| Hardware    | Recommended                          |
|-------------|--------------------------------------|
| CPU         | Minimum 2 dedicated 64-bit CPU cores |
| RAM:        | Test Server Minimum 2 GB             |
|             | Production Server Minimum 8 GB       |
| Disk Space: | / (root) Minimum 24 GB               |
|             | /Srv Minimum 100 GB                  |
|             | /var/cache Minimum 100 GB            |

# 2.3. Build Host Requirements

| Table | 3  | Hardware | Requirements   | for                 | <b>Build</b> | Host  |
|-------|----|----------|----------------|---------------------|--------------|-------|
| rubu  | 5. | manunuic | neguirententis | <i>J</i> 0 <i>i</i> | Duuu         | 11051 |

| Hardware    | Recommended                    |
|-------------|--------------------------------|
| CPU         | Multi-core 64-bit CPU          |
| RAM:        | Test Server Minimum 2 GB       |
|             | Production Server Minimum 4 GB |
| Disk Space: | / (root) Minimum 24 GB         |
|             | /var/lib/Kiwi Minimum 10 GB    |

## 2.4. Network Requirements

- The Uyuni Server requires a reliable and fast WAN connection.
- The branch server requires a reliable WAN connection, to reach the Uyuni Server.
- If you are using a dedicated network, the branch server requires at least two network interfaces: one connected to the WAN with a reachable Uyuni Server, and one connected to the internal branch LAN.
- Terminals require a LAN connection to the branch server network.

# 2.5. POS Terminal Requirements

#### Table 4. Hardware Requirements for Terminals

| Hardware    | Recommended                                                                           |
|-------------|---------------------------------------------------------------------------------------|
| RAM:        | Minimum 1 GB for hosts that need to run OS images built with Kiwi (PXE booted or not) |
| Disk Space: | Disk space depends on size of the OS image                                            |

For more information on Uyuni for Retail POS terminals, see documentation on Uyuni Salt clients (Client-configuration > Client-config-overview).

# Chapter 3. Network Architecture

Uyuni for Retail uses a layered architecture:

- The first layer contains the Uyuni Server.
- The second layer contains one or more branch servers to provide local network and boot services. It also contains one or more build hosts.
- The final layer contains any number of deployed point-of-service terminals.

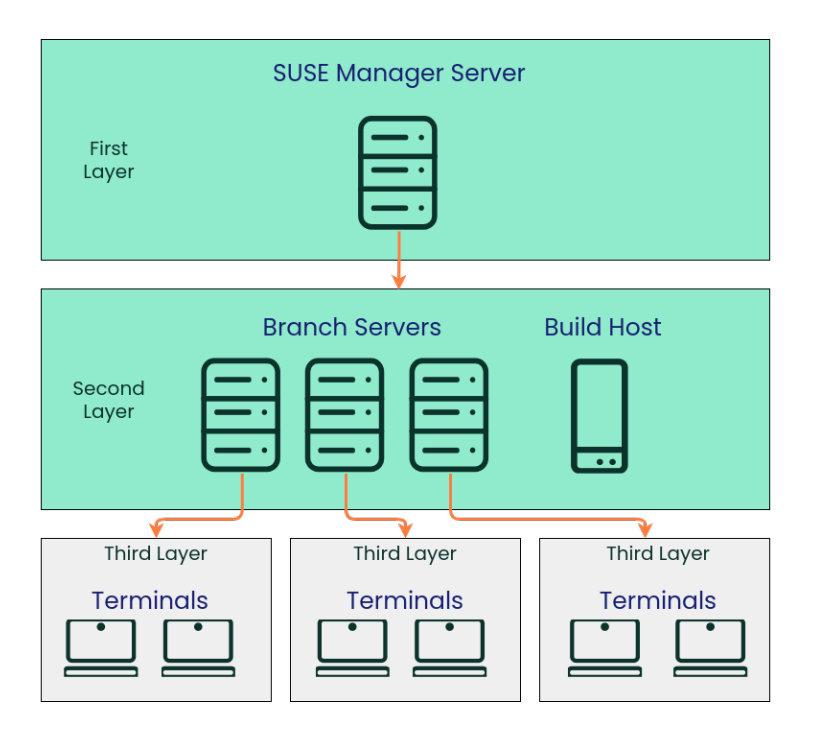

Branch servers should be physically located close to point-of-service terminals, such as in an individual store or branch office. We recommend you have a fast network connection between the branch server and its terminals. Branch servers provide services for PXE boot, and act as an image cache, Salt broker, and proxy for software components (RPM packages). The branch servers can also manage local networking, and provide DHCP and DNS services.

Uyuni for Retail Branch Servers are implemented as enhanced Uyuni Proxies. For technical background information on Uyuni Proxies, see **Installation-and-upgrade > Install-proxy-uyuni**.

# 3.1. Branch Server Network Configuration

You can use branch servers in different network configurations, depending on your installation requirements.

## 3.1.1. Dedicated Network Architecture

The branch servers are in the same network as the Uyuni Server, and terminals use an isolated branch network. In this configuration, the branch servers are in the corporate network, and provide all DHCP, DNS, PXE, FTP, and TFTP services to the terminals in the branch networks.

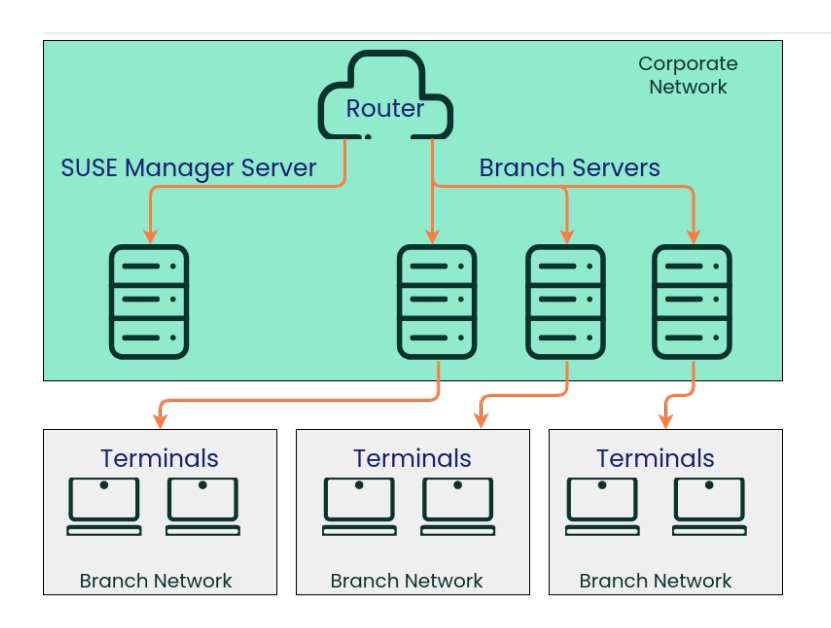

## 3.1.2. External Network Architecture

The branch servers are in separate branch networks, along with the terminals they manage. In this configuration, external routers provide DHCP and DNS services to the branch servers and the terminals, and the branch server provides PXE, FTP, and TFTP services to the terminals in their branch network.

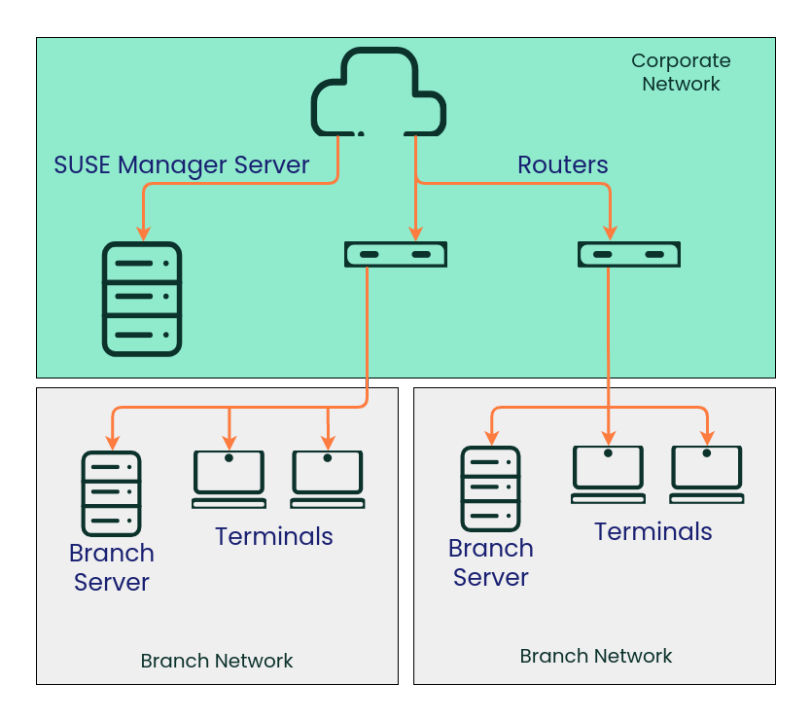

## 3.1.3. Shared Network Architecture

The branch server and the terminals are connected to the same network as the Uyuni Server. In this configuration, external routers provide DHCP and DNS services to the branch servers and the terminals, and the branch server provides PXE, FTP, and TFTP services to the terminals in their branch network.

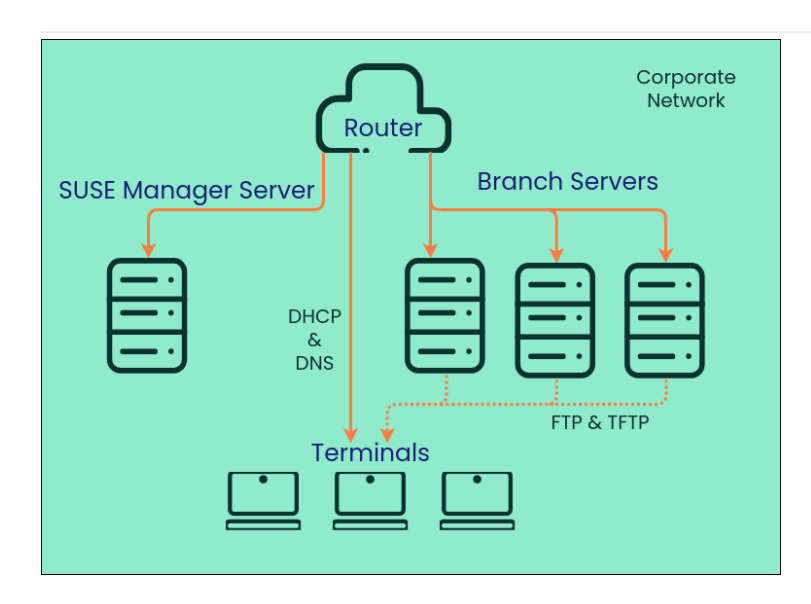

For more information about network administration on Uyuni for Retail, see **Retail > Retail-admin-network**.

# Chapter 4. Retail Installation

Uyuni Retail Server and Uyuni Retail Branch Server are installed on top of openSUSE Leap.

# 4.1. Install Uyuni Retail Server with openSUSE

Uyuni for Retail Server can be installed on openSUSE.

For general requirements, see Installation-and-upgrade > Uyuni-install-requirements.

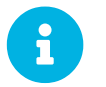

For more information about the latest version and updates of openSUSE Leap, see https://doc.opensuse.org/release-notes/.

## 4.1.1. Install Uyuni on openSUSE Leap

You install Uyuni as an add-on to openSUSE Leap.

Procedure: Installing Uyuni on openSUSE Leap

- 1. As the base system, install openSUSE Leap with all available service packs and package updates applied.
- Configure a resolvable fully qualified domain name (FQDN) with yast > System > Network Settings
   > Hostname/DNS.
- 3. Set variables to use to create repository:

```
repo=repositories/systemsmanagement:/
repo=${repo}Uyuni:/Stable/images/repo/Uyuni-Server-POOL-x86_64-Media1/
```

4. Add the repository for installing the Uyuni Server software as **root**:

zypper ar https://download.opensuse.org/\$repo uyuni-server-stable

5. Refresh metadata from the repositories as root, and confirm the import of new GPG key into the keyring:

zypper ref

6. Install the pattern for the Uyuni Server as root:

zypper in patterns-uyuni\_server

7. Install the pattern for the Uyuni for Retail product as **root**:

zypper in patterns-uyuni\_retail

8. Reboot the Uyuni for Retail Server.

Continue with the server setup as described in **Installation-and-upgrade > Uyuni-server-setup**.

# 4.2. Retail Uyuni Server Setup

This section covers Uyuni for Retail Server setup, using these procedures:

- Set up Uyuni with YaST
- Create the main administration account
- Add Software Channels
- Check Synchronization Status
- Trust GPG Keys on Clients
- Register the Branch Server and Terminals as Clients

## 4.2.1. Set up Uyuni with YaST

This section guides you through Uyuni setup procedures.

#### Procedure: Uyuni Setup

1. On the Uyuni Server, at the command prompt, as root, start YaST:

| va | st | .)  |
|----|----|-----|
| yu | 50 | . 스 |

- 2. Navigate to Network Services > Uyuni Setup to begin set up.
- 3. From the introduction screen, select Uyuni Setup > Set up Uyuni from scratch and click Next to continue.
- 4. Type an email address to receive status notifications and click Next to continue. Uyuni can sometimes send a large volume of notification emails. You can disable email notifications in the Web UI after setup, if you need to.
- 5. Type your certificate information and provide a password. Passwords must be at at least seven characters in length, and must not contain spaces, single or double quotation marks (' or "), exclamation marks (!), or dollar signs (\$). Always store your passwords in a secure location. You must have the certificate password to set up the Uyuni Proxy.

Click btn:[Next] to continue.

6. Navigate to Uyuni Setup > Database Settings screen, type a database username and password, and

click Next to continue. Passwords must be at at least seven characters in length, and must not contain spaces, single or double quotation marks (' or "), exclamation marks (!), or dollar signs (\$). Always store your passwords in a secure location.

Click btn:[Next] to continue.

- 7. Click Yes to begin the setup process.
- 8. When setup is complete, click Next to continue. Take note of the address to access the Uyuni Web UI.
- 9. Click Finish to complete Uyuni setup.

## 4.2.2. Create the Main Administration Account

This section covers how to create your organization's main administration account for Uyuni.

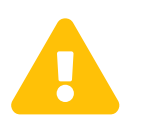

The main administration account has the highest authority within Uyuni. Ensure you keep access information for this account secure. We recommend that you create lower level administration accounts for organizations and groups. Do not share the main administration access details.

#### Procedure: Setting Up the Main Administration Account

- 1. In your web browser, enter the address for the Uyuni Web UI. This address was provided after you completed setup. For more information, see retail:retail-uyuni-server-setup.pdf.
- 2. Sign in to the Web UI, navigate to the **Create Organization > Organization Name** field, and enter your organization name.
- 3. In the **Create Organization > Desired Login** and **Create Organization > Desired Password** fields, enter your username and password.
- 4. Complete the Account Information fields, including an email for system notifications.
- 5. Click Create Organization to finish creating your administration account.

When you have completed the Uyuni Web UI setup, you are taken to the Home > Overview page.

## 4.3. Retail Uyuni Branch Server

This section covers Uyuni for Retail Branch Server installation and setup, using these procedures:

- Add Software Channels
- Check Synchronization Status
- Trust GPG Keys on Clients
- Register the Branch Server and Terminals as Clients

The Uyuni for Retail Branch Server is a Uyuni Proxy with additional Retail features. For proxy

installation procedures, see Installation-and-upgrade > Install-proxy-uyuni and Installation-and-upgrade > Uyuni-proxy-setup.

Then continue with the following sections.

## 4.3.1. Add Software Channels

Before you register Uyuni branch servers and terminals to your Uyuni Server, check that you have the openSUSE product enabled, and the required channels are fully synchronized.

The products you need for this procedure are:

| Table 5. | <b>OpenSUSE</b> | Channels | - | CLI |
|----------|-----------------|----------|---|-----|
|----------|-----------------|----------|---|-----|

| OS Versio<br>n        | Base<br>Channel       | Client<br>Channel                      | Updates<br>Channel                | Non-OSS<br>Channel                | Non-OSS<br>Updates<br>Channel                 | Backports<br>Updates<br>Channel                 | SLE<br>Updates<br>Channel             |
|-----------------------|-----------------------|----------------------------------------|-----------------------------------|-----------------------------------|-----------------------------------------------|-------------------------------------------------|---------------------------------------|
| openSUSE<br>Leap 15.4 | opensuse_l<br>eap15_4 | opensuse_l<br>eap15_4-<br>uyuni-client | opensuse_l<br>eap15_4-<br>updates | opensuse_l<br>eap15_4-<br>non-oss | opensuse_1<br>eap15_4-<br>non-oss-<br>updates | opensuse_1<br>eap15_4-<br>backports-<br>updates | opensuse_l<br>eap15_4-<br>sle-updates |

Procedure: Adding Software Channels at the Command Prompt

1. At the command prompt on the Uyuni Server, as root, use the spacewalk-common-channels command to add the appropriate channels:

```
spacewalk-common-channels \
<base_channel_name> \
<child_channel_name_1> \
<child_channel_name_2> \
... <child_channel_name_n>
```

2. Synchronize the channels:

mgr-sync refresh --refresh-channels

## 4.3.2. Check Synchronization Status

Procedure: Checking Synchronization Progress

- 1. In the Uyuni Web UI, navigate to **Software > Manage > Channels**, then click the channel associated to the repository.
- 2. Navigate to the **Repositories** tab, then click **Sync** and check **Sync Status**.

Procedure: Checking Synchronization Progress from the Command Prompt

1. At the command prompt on the Uyuni Server, as root, use the tail command to check the

synchronization log file:

```
tail -f /var/log/rhn/reposync/<channel-label>.log
```

2. Each child channel generates its own log during the synchronization progress. You will need to check all the base and child channel log files to be sure that the synchronization is complete.

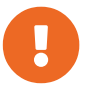

openSUSE channels can be very large. Synchronization can sometimes take several hours.

## 4.3.3. Trust GPG Keys on Clients

By default, some operating systems do not trust the GPG key for the Uyuni client tools. The clients can be successfully bootstrapped without the GPG key being trusted. However, you will not be able to install new client tool packages or update them until the keys are trusted.

### Procedure: Trusting GPG Keys on Clients

- 1. On the Uyuni Server, at the command prompt, check the contents of the /srv/www/htdocs/pub/ directory. This directory contains all available public keys. Take a note of the key that applies to the client you are registering.
- 2. Open the relevant bootstrap script, locate the ORG\_GPG\_KEY= parameter and add the required key. For example:

uyuni-gpg-pubkey-0d20833e.key

```
You do not need to delete any previously stored keys.

. If you are bootstrapping clients from the {productname} {webui}, you will need to use

a Salt state to trust the key.

Create the Salt state and assign it to the organization.

You can then use an activation key and configuration channels to deploy the key to the

clients.
```

## 4.3.4. Create Activation Key for a Branch Server and the Retail Terminal Images

The branch server is based on the Uyuni Proxy. Its activation key must contain these child channels:

- openSUSE Leap 15.4 Updates (x86\_64)
- Uyuni Client Tools for openSUSE Leap 15.4 (x86\_64)
- Uyuni Proxy Stable for openSUSE Leap 15.4 (x86\_64)

The activation key for retail terminal images based on openSUSE Leap 15.4 must contain these child channels:

• openSUSE Leap 15.4 Updates (x86\_64)

• Uyuni Client Tools for openSUSE Leap 15.4 (x86\_64)

For more information about creating activation keys, see Client-configuration > Activation-keys.

## 4.3.5. Register the Branch Server and Terminals as Clients

You register both the branch server and the terminals as openSUSE clients. To register your openSUSE clients, you need a bootstrap repository. By default, bootstrap repositories are automatically created, and regenerated daily for all synchronized products. You can manually create the bootstrap repository from the command prompt, using this command:

```
mgr-create-bootstrap-repo --with-custom-channels
```

For more information on registering your clients, see **Client-configuration > Registration-overview**.

### 4.3.5.1. Register the Branch Server

A retail branch server is registered as an openSUSE proxy. The proxy can be bootstrapped using the Web UI, or at the command prompt. Ensure you use the activation key you created for the proxy.

For more information about proxies, see **Installation-and-upgrade > Uyuni-proxy-registration**. For more information about activation keys, see **Client-configuration > Activation-keys**.

#### Procedure: Setting Up the Uyuni Proxy

- 1. Check that the Uyuni Proxy Stable for openSUSE Leap 15.4 (x86\_64) channel is assigned to the proxy on the system profile page.
- 2. At the command prompt on the proxy, as root, install the proxy pattern:

zypper in -t pattern uyuni\_proxy

3. Finalize the proxy setup:

configure-proxy.sh

```
[command]``configure-proxy.sh`` is an interactive script.
For more information about the proxy setup script, see xref:installation-and-
upgrade:uyuni-proxy-setup.adoc#uyuni-proxy-setup-confproxy[].
```

- 4. OPTIONAL: If you want to use the same system also as a build host, navigate to the client's system profile and check OS Image Build Host as a Add-On System Types.
- 5. Configure the proxy to become a branch server. On the Uyuni for Retail Server, for example, run:

retail\_branch\_init <branch\_server\_minion\_id> --dedicated-nic eth1 \

```
--branch-ip 192.168.7.5 \
--netmask 255.255.255.0 \
--dyn-range 192.168.7.100 192.168.7.200 \
--server-domain branch.example.org \
--branch-prefix uyuni
```

For additional options, use the [command]``retail\_branch\_init --help`` command.

# 4.4. Set Up the Uyuni for Retail Environment

To set up the Uyuni for Retail environment, you will need to have already installed and configured:

- Uyuni for Retail Server
- one or more Uyuni for Retail branch server proxies, or containerized proxy
- one or more Uyuni build hosts

This section covers how to configure your Uyuni for Retail environment, including:

- Prepare POS images
- Prepare system groups
- Configure services for Saltboot
- Synchronize POS images to the branch servers

The very first time you set up the Uyuni for Retail environment, you will need to perform all configuration steps. You will need to revisit some of these steps later on as you are working with Uyuni for Retail.

For example, the first time you configure the branch server, you will need to have images prepared for synchronization. If you are configuring more than one branch server, you can use the same images across different branch servers.

If you have an existing environment, and need to build new images, you do not need to re-initialize the branches. You will need to synchronize the images, and can skip setting up the services on the branch server.

Usually, POS images are rebuild when updated packages are available, and synchronized to the branch servers before the update window opens.

## 4.4.1. Prepare and Build Terminal Images

For information about Uyuni image building, see Administration > Image-management.

Uyuni for Retail POS images are images specifically tailored for Uyuni for Retail environment and designed to be deployed using PXE booting mechanism.

### 4.4.1.1. POS Image Templates

As starting point, SUSE provides basic templates at https://github.com/SUSE/manager-build-profiles/tree/ master/OSImage. These templates need to be adapted for specific usecases, for example by including specific applications, configuration settings, and users.

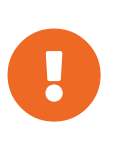

By default, POS templates do not include a system user. You will not be able to login as a user to a system that has been installed with a SUSE provided template. However you can use Salt to manage clients without a system user. You can use Salt to install a system user after the terminal has been deployed.

### 4.4.1.2. SLES 11 SP 3 Terminals

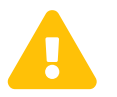

SLES 11 reached end of life and is no longer supported and can stop working at any moment.

POS Terminals based on SUSE Linux Enterprise Server 11 SP 3 can be deployed in much the same way as other terminals, with a few differences.

- You must use the SLES 11 template
- SLES 11 images need to be activated with the SLES11 SP3 i586 and SLEPOS 11 SP3 i586 channels

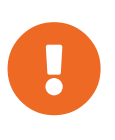

Ensure that SLES 11 images are built on the SLES 11 build host. Building on the incorrect build host will cause your build to fail.

If you are building images for SLES 11 using profiles from an HTTPS git repository that uses TLS 1.0 or greater, it will fail. SLES 11 does not support later versions of TLS. You will need to clone the repository locally to use it for building.

## 4.4.2. Branch identification and architecture topology

Before you configure the branch server, ensure you have decided on networking topology and you choose branch id.

For information about the possible network topologies, see **Retail > Retail-network-arch**.

As a branch id select any alphanumerical string.

## 4.4.3. Required System Groups

Uyuni for Retail requires:

- branch system group for every branch server proxy, using branch id as its name
- hardware type system group for every used hardware type, using HWTYPE: prefix in its name

For more information about hardware type groups, see **Retail > Retail-deploy-terminals**.

Missing mandatory system group will cause terminal bootstrap to fail.

Uyuni for Retail also recognizes two optional groups for better overview:

- TERMINALS
- SERVERS

You can create system groups using the Uyuni Web UI. Navigate to **Systems > System Groups** and click Create System Group.

For more information about system groups, see **Reference > Systems**.

During terminal bootstrap terminal automatically joins:

- branch system group based on received branch\_id. This will make branch group formulas available to the terminal.
- HWType group based on SMBios information received from terminal. This will make saltboot partitioning pillar available to the terminal.
- TERMINALS if this group exists.

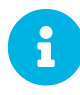

Uyuni for Retail command line tools create required system groups and branch group automatically.

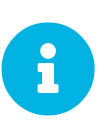

In case you plan to use the branch server as a monitoring server with Prometheus, be aware that Prometheus demands additional hardware resources. For more information about installing Prometheus, see Administration > Monitoring.

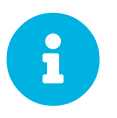

In case you plan to use the branch server with Ansible software, be aware that Ansible demands additional hardware resources. For more information about installing Ansible, see Administration > Ansible-integration.

## 4.4.4. Configure Services for Saltboot

Saltboot technology is used to deploy POS images to the terminals. Saltboot consists of saltboot enabled initrd (build as part of POS images) and saltboot Salt states.

This section covers general information about generic Saltboot requirements. For configuration examples, see **Retail > Example-configurations**.

### 4.4.4.1. Enable PXE network boot in the terminal network

Saltboot is usually used in network boot environment. For this to work DHCP service for the network

terminal is connected to must have PXE or sometimes called BOOTP support enabled.

Example 1. Example of ISC DHCP server configuration with PXE booting enabled

```
if substring (option vendor-class-identifier, 0, 10) = "HTTPClient" {
    option vendor-class-identifier "HTTPClient";
    filename "<FQDN of branch server proxy>/saltboot/shim.efi";
}
else {
    if option arch = 00:07 {
        filename "boot/shim.efi";
        next-server <IP address of branch server proxy>;
    }
    else {
        filename "boot/pxelinux.0";
        next-server <IP address of branch server proxy>;
    }
}
```

Notice two important options, **next-server** which is set to the branch server IP address and **filename** set to the **boot/pxelinux.0** for BIOS based system and **boot/shim.efi** for UEFI systems with SecureBoot support.

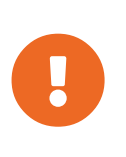

Containerized branch proxy uses different **filename** then regular branch server.

For containerized branch proxy set filename to the pxelinux.0 for BIOS based system and grub/shim.efi for UEFI systems with SecureBoot.

### 4.4.4.2. Saltboot service discovery

Saltboot requires some information where the Salt master is and from where to download the image. Saltboot tries multiple discoveries to obtain this information, described below.

For successful terminal deployment, both service discoveries must be successful. Depending on your architecture, choose what strategy works for you best.

#### 4.4.4.2.1. Salt master discovery

During saltboot initrd start, integrated Salt client needs to find branch server proxy to connect to. This discovery is trying following steps:

- MASTER kernel command line option is set, then this is used as Salt master
- resolve salt CNAME, if successful then resolved value is used as Salt master
- use salt as a Salt master

Once Salt master is determined, Salt client configuration is generated and started.

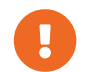

Using fully qualified domain name in MASTER or salt CNAME is important.

If used fully qualified domain name is different from fully qualified domain name of branch server proxy known to Uyuni, saltboot may work correctly, however proxy detection of terminal will not work.

#### 4.4.4.2.2. Download server discovery

Before POS image is downloaded to the terminal, download server discovery is done to find where to download image from:

- saltboot\_download\_server pillar is set for terminal, then its value is used
- saltboot:download\_server pillar is set for terminal, then its value is used
- resolve ftp hostname

Value obtained by download server discovery is then used together with POS image pillar to fetch correct image from correct location.

#### 4.4.4.3. Terminal partitioning and image selection

Last piece for Saltboot is to provide partitioning for terminal. This is done individually for each hardware type of terminals. For more information about hardware types, see **Retail > Retail-deploy-terminals**.

Above mentioned steps are mandatory minimum for successful Saltboot deployment. For configuration examples, see **Retail > Example-configurations**.

### 4.4.5. Synchronize Images to the Branch Server

The OS image you use on the Uyuni server must be synchronized for use to the branch server. You can do this with the Salt image-sync state, part of the Image Synchronization Formula.

#### Procedure: Synchronizing Images to the Branch Server

1. On the Uyuni server, run this command:

salt <branch\_server\_minion\_id> state.apply image-sync

2. The image details will be transferred to /srv/saltboot on the branch server.

You can also set synchronization to run automatically on the branch server. Configure the image synchronization formula to apply the highstate regularly. For more information about Image Synchronization Formula, see Specialized-guides > Salt.

# Chapter 5. Deploying Terminals

This section covers how to integrate terminals into your Uyuni for Retail environment. You can prepare the Uyuni for Retail installation for image deployment. Finally, you can deploy terminals using network boot and other methods.

# 5.1. Deploy Terminals

When you have the Uyuni Server and Branch Server set up, you are ready to deploy point-of-service terminals by following these steps:

- 1. Create hardware type groups
- 2. Assign and configure the Saltboot formula for each hardware type group
- 3. Synchronize images to the branch server
- 4. Deploy images to the terminals

Each procedure is detailed in this section.

For other methods of booting terminals, including using a USB device, or booting over a wireless network, see **Retail > Retail-deploy-terminals-other**.

For Uyuni 4.2 and later, terminals can be either x86-64 or ARM64 architecture. For earlier versions, terminals must be x86 architecture only.

If you have many terminals, you can handle them with a script. For more information, see **Retail > Retail-mass-config**.

Before terminals can be deployed, ensure you have prepared a Saltboot-based operating system image. For more information about building OS images, see **Administration > Image-management**.

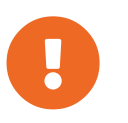

After you have registered new terminals, always check the Uyuni Web UI to ensure your terminals have connected successfully to the branch server. The terminals must not have directly connected to the Uyuni Server by mistake.

# 5.1.1. Create A Hardware Type Group

Each terminal requires a specific hardware type, which contains information about the product name and terminal manufacturer. However, at the beginning, the Uyuni database does not have this information. To tell Uyuni what image to deploy on each terminal, you can set hardware type groups. After you have created a new hardware type group, you can apply the Saltboot formula to the group and configure it for your environment.

Hardware types allow you to group devices according to manufacturer and device name. Then, all devices of a particular type can be managed as one.

Empty profiles can be assigned to a hardware type group either before or after registration. If an empty profile is not assigned to a hardware type group before registration, it will be assigned to group that best matches the product information available to it.

For this procedure, you will require the system manufacturer name and product name for your terminal.

#### Procedure: Creating a Hardware Type Group

1. Determine the hardware type group name. Prefix the name with HWTYPE:, followed by the system manufacturer name and product name, separated by a hyphen. For example:

HWTYPE:POSVendor-Terminal1

- 2. In the Uyuni Web UI, navigate to Systems > System Groups, and click the Create Group button.
- 3. In the **Create System Group** dialog, create a new system group, using the hardware type group name you determined in step one of this procedure.

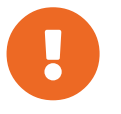

Only use colons, hyphens, or underscores in hardware type group names. Spaces and other non-alphanumeric characters will be removed when the name is processed.

## 5.1.2. Assign and Configure the Saltboot Formula for Each Hardware Type Group

Each hardware type group must have the Saltboot formula applied.

#### Procedure: Assigning the Saltboot Formula

- 1. Open the details page for your new hardware type group, and navigate to the Formulas tab.
- 2. Select the Saltboot formula and click Save.
- 3. Navigate to the **Formulas > Saltboot** tab.
- Configure the Saltboot formula. For more information about the Saltboot formula, see Specializedguides > Salt.

## 5.1.3. Synchronize Images to the Branch Server

### Procedure: Synchronizing Images to the Branch Server

1. On the Uyuni server, run this command:

salt <branch\_server\_salt\_id> state.apply image-sync

### 5.1.3.1. Using a SUSE Linux Enterprise Server11 SP3 32-bit based images

If you have 32-bit machines included in your branch, then you must use a 32-bit boot image as a default boot image.

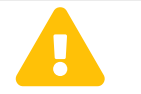

If a 32-bit boot image is not used as a default boot image, 32-bit terminals will be unable to boot and operate properly.

Check the available boot images and their architecture from the command line:

```
salt <branch_server_salt_id> pillar.item boot_images
```

Output:

```
POS_Image_JeOS6-6.0.0:
arch:
x86_64
...
legacy-6.0.0:
arch:
i686
```

In this example, the legacy-6.0.0 boot image is 32-bit.

You can set the default boot image in the Image Synchronization formula on the branch server, by adding the chosen boot image name to the Default boot image field. For more information about Image Synchronization formula, see Specialized-guides > Salt.

| SUSE <sub>®</sub> Manager > systems   |   |                                                                                               | 🔎 Q 🚺 | systems selected 🝠 💧 admir | n 👍 SUSEQA 📽 📴         |
|---------------------------------------|---|-----------------------------------------------------------------------------------------------|-------|----------------------------|------------------------|
|                                       | ۹ | arroxy.tf.local 🍳                                                                             |       |                            | B Delete System        |
| Home Systems                          | × | Details Software Configuration Provisioning Groups Audit States Formulas Events               |       |                            |                        |
| Overview                              |   | Formulas Branch Network Dhopd Image Synchronize Locale Pixe Tiftpd Vottpd Bind                |       |                            |                        |
| System Croups                         | Ĵ | On this page you can configure Satt Formulas to automatically install and configure software. |       |                            | 0                      |
| Bootstrapping<br>Micualization        | Ĵ |                                                                                               |       | E Save F                   | Formula & Clear values |
| Advanced Search<br>Activation Keys    |   | Image Synchronize                                                                             |       |                            |                        |
| Stored Profiles<br>Custom System Info |   | Include Image Synchronization in Highstate:                                                   |       |                            |                        |
| Autoinstallation<br>Software Crashes  | × | Synchronize only the listed images                                                            |       |                            |                        |
|                                       |   | + Add Item                                                                                    |       |                            |                        |
| 양 Sak<br>B Images                     | ž | Default boot image: POS_Image_1eOS6_SLE114.0.0                                                |       |                            |                        |
| 🗭 Patches                             | ~ |                                                                                               |       |                            |                        |

## 5.1.4. Deploy Images to the Terminals

When you have your bootstrap image ready, you can deploy the image to the terminals.

Procedure: Deploying Images to the Terminals

- 1. Power on your POS terminals.
- 2. The branch server will bootstrap the terminals according to the data you have provided.

## 5.1.5. Re-Deploy Images to the Terminals

You can instruct terminals to download and deploy images when they are restarted. This is achieved using a Salt state.

11 Software

#### Procedure: Forcing a Terminal to Re-Deploy Images

1. On the Uyuni Server, at the command prompt, as root, apply this Salt state:

salt \$terminal\_minion\_id state.apply saltboot.force\_redeploy

2. Restart the terminal to pick up the changes.

If your terminal encounters a problem with the file system or the partition table, you might need to remove the partition table and reformat the terminal.

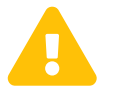

Re-partitioning a terminal removes all data stored on the terminal hard disk, including any persistent partitions.

#### Procedure: Forcing a Terminal to Re-partition the Hard Disk

1. On the Uyuni Server, at the command prompt, as root, apply this Salt state:

salt \$terminal\_minion\_id state.apply saltboot.force\_repartition

2. Restart the terminal to pick up the changes.

## 5.1.6. Customize the Terminal Image Download Process

You can change the terminal boot process using Salt pillars. Two Salt pillars allow you to change the protocol and server used to download the image.

- The saltboot\_download\_protocol pillar specifies which protocol should be used to download the image to the terminal. This overrides the default protocol specified in the image pillar. Allowed values are http, https, ftp, or tftp.
- The saltboot\_download\_server pillar specifies which server to use to download the image. This overrides the default hostname specified in the image pillar.

#### Example: Changing the Saltboot Image Download Protocol

This example changes the protocol used for all terminals.

Edit the /srv/pillar/top.sls file:

```
base:
'*':
- saltboot_proto
```

Edit the /srv/pillar/saltboot\_proto.sls file:

```
saltboot_download_protocol: http
# can be http, https, ftp, tftp
```

#### Example: Changing the Saltboot Image Download Location

This example changes the download location for all terminals on a specified branch server.

Edit the /srv/pillar/top.sls file:

```
base:
'minion_id_prefix:$branch_prefix':
- match: grain
- $branch_prefix
```

Edit the /srv/pillar/\$branch\_prefix.sls file:

```
saltboot_download_server: $download_server_fqdn
```

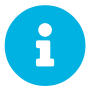

In this example, the download server must be prepared by the image\_sync state before you begin.

# 5.2. Deploy Terminals - Other Methods

If you are not able to boot terminals from the network, you can create a live USB image and deploy terminals using a removable USB storage device. You can also bootstrap terminals across a wireless network.

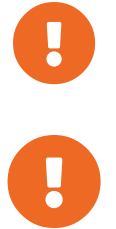

Hardware type groups must be created and images must be synchronized before continuing. For more information, see **Retail > Retail-deploy-terminals**.

After you have registered new terminals, always check the Uyuni Web UI to ensure your terminals have connected successfully to the branch server, and not directly to the Uyuni Server by mistake.

## 5.2.1. Deploy Terminals with a Removable USB Device

If you do not want to boot terminals from the network, you can create a live USB image and deploy terminals using a removable USB storage device. This is useful if you cannot boot your terminals from the network, or if you do not have a local Uyuni for Retail branch server providing network services.

You can prepare a bootable USB device with the image and tools required to deploy a POS terminal using a remote Uyuni for Retail branch server. You can create the bootable USB device on the branch server directly, or on the Uyuni for Retail Server.

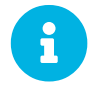

POS devices booted using the USB device are assigned to the Uyuni for Retail branch server that created the USB device.

### Procedure: Creating a Bootable USB Device

1. On the Uyuni for Retail branch server, at the command prompt, as root, create the POS image.

You need to specify the size of the image, in megabytes.

Ensure you allow at least 300 MB:

salt-call image\_sync\_usb.create <usb image name> <size in MB>

2. Insert the USB device into the Uyuni for Retail branch server machine, and copy the image to the new location:

dd bs=1M if=<usb image name> of=<path to usb device>

When you have the image on the USB drive, check that the terminals you want to deploy allow local booting. You can check this by editing the Saltboot formula in the Uyuni for Retail Web UI. For more information about the Saltboot formula, see **Specialized-guides > Salt**.

Procedure: Deploying Images to the Terminals using USB

- 1. Insert the USB device into the terminal.
- 2. Power on the POS terminal.
- 3. Boot from the USB device to begin bootstrapping.

## 5.2.2. Deploy Terminals over a Wireless Network

For terminals that cannot be connected directly to the physical network, you can deploy them over a wireless network. Wireless networks do not support PXE booting, so you must perform the initial booting and initialization of the wireless connection on the terminal using a USB device.

For more information about using USB devices to boot, see Retail > Retail-deploy-terminals-other.

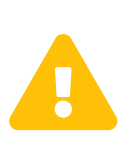

Bootstrapping across a wireless network could expose a security risk if you are using encrypted OS images. The boot **initrd** image and the partition that contains **/etc/salt** must be stored unencrypted on the terminal. This allows Uyuni for Retail to set up the wireless network. If this breaches your security requirements, you will need to use a separate production network, with network credentials managed by Salt, so that credentials are not stored on the terminal unencrypted.

Before you begin, you need to have created a bootable USB device. Ensure that the OS image you use to create the USB device has the dracut-wireless package included. For more information about using USB devices to boot, see **Retail > Retail-deploy-terminals-other**.

When you have created the USB device, you need to provide the wireless credentials to the terminal. You can do this in a number of ways:

• Directly during image build.

- Add it to the **initrd** file on the branch server.
- During terminal booting, using the kernel command line.

Procedure: Providing Wireless Credentials During Image Build

- 1. Ensure that the dracut-wireless package is included in the image template.
- Set the wireless credentials by creating or editing the etc/sysconfig/network/ifcfg-wlan0 file to the image template, with these details:

# ALLOW\_UPDATE\_FROM\_INITRD
WIRELESS\_ESSID=<wireless network name>
WIRELESS\_WPA\_PSK=<wireless network password>

If you want to use different credentials for bootstrapping to what is used during normal operation, you can remove the ALLOW\_UPDATE\_FROM\_INITRD line.

- 3. Build the image.
- 4. Prepare a USB device using this image, and boot the terminal. For more information about using USB devices to boot, see **Retail > Retail-deploy-terminals-other**.
- Procedure: Providing Wireless Credentials with initrd
  - Set the wireless credentials by creating or editing the etc/sysconfig/network/ifcfg-wlan0 file, with these details:

```
# ALLOW_UPDATE_FROM_INITRD
WIRELESS_ESSID=<wireless network name>
WIRELESS_WPA_PSK=<wireless network password>
```

2. Copy the file to **initrd** on the branch server:

```
echo ./etc/sysconfig/network/ifcfg-wlan0 | cpio -H newc -o | gzip >>
/srv/saltboot/boot/initrd.gz
```

 Check that the terminals you want to deploy allow local booting. You can check this by editing the Saltboot formula in the Uyuni for Retail Web UI. For more information about the Saltboot formula, see Specialized-guides > Salt.

Procedure: Providing Wireless Credentials During Terminal Boot

- 1. Mount the USB device on the terminal, and boot from it.
- 2. Append these commands to the kernel boot parameters:

```
WIRELESS_ESSID=<wireless_network_name>
WIRELESS_WPA_PSK=<wireless_network_password>
```

### 5.2.2.1. Change Wireless Credentials

After you have set the wireless credentials, you can change them as needed. The way to do this is different if you use one company-wide network, or if you have each branch server on its own separate network.

#### Procedure: Changing Wireless Credentials for Single Network

- 1. Rebuild the boot image with updated credentials.
- 2. Recreate the bootable USB device based on the new boot image.
- 3. Boot terminal from new USB device.

#### Procedure: Changing Wireless Credentials for Multiple Networks

1. In the /srv/salt/ directory, create a salt state called update-terminal-credentials.sls, and enter the new wireless network credentials:

```
/etc/sysconfig/network/ifcfg-wlan0
file.managed:
    contents: |
        WIRELESS_ESSID=<wireless_network_name>
        WIRELESS_WPA_PSK=<wireless_network_password>
# regenerate initrd
    cmd.run:
    - name: 'mkinitrd'
```

2. Apply the Salt state to the terminal:

salt <terminal\_salt\_name> state.apply update-terminal-credentials

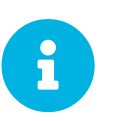

If you are using a separate network for the boot phase, the managed file might need to be renamed, or extended to /etc/sysconfig/network/initrd-ifcfg-wlan0.

#### 5.2.2.2. Use Multiple Wireless Networks

You can configure terminals to use a different set of wireless credentials during the boot process, to what they use during normal operation.

If you provide wireless credentials using initrd files, you can create two different files, one for use during boot called initrd-ifcfg-wlan0, and the other for use during normal operation, called ifcfg-wlan0.

Alternatively, you can use custom Salt states to manage wireless credentials with saltboot-hook.

First of all, you need to set the wireless details for normal operation. This will become the default settings. Then you can specify a second Salt state with the wireless details for use during the boot procedure.

Procedure: Using Different Wireless Credentials for Production Network

1. Write a custom Salt state named /srv/salt/saltboot\_hook.sls containing the wireless details for normal operation. This Salt state is applied by Saltboot after the system image is deployed.

```
{% set root = salt['environ.get']('NEWROOT') %}
{{ root }}/etc/sysconfig/network/ifcfg-wlan0:
    file.managed:
        - contents: |
            WIRELESS_ESSID=<wireless_network_name>
            WIRELESS_WPA_PSK=<wireless_network_password>
        - require:
            - saltboot: saltboot_fstab
        - require_in:
            - saltboot: boot_system
```

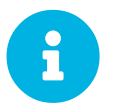

The boot phase supports only WPA2 PSK wireless configuration. Salt-managed production configuration supports all features supported by all major operating systems.

# 5.3. Deploy Terminals and Auto-Accept Keys

You can configure Uyuni to automatically accept the keys of newly deployed terminals. This is achieved using Salt grains.

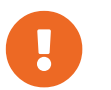

Automatically accepting keys is less secure than manually checking and accepting keys. Only use this method on trusted networks.

There are three different ways you can configure auto-signed grains:

- Configure Saltboot to send automatically signed grains once and then delete them. To do this, append the Saltboot configuration to an existing initrd. For more information, see retail-deploy-terminals-auto.pdf.
- Choose to keep the automatically signed grains on the Salt client. To do this, include the configuration file in the image source before the client image is built. After booting, the auto-signed grain is stored on the client as a regular Salt grain. For more information, see retail-deploy-terminals-auto.pdf.
- Configure Saltboot during PXE boot using kernel parameters. For more information, see retaildeploy-terminals-auto.pdf.

When you have configured Saltboot using one of these methods, you need to configure the Uyuni Server to accept them. For more information, see retail-deploy-terminals-auto.pdf.

## 5.3.1. Configure Saltboot to Send Auto-Signed Grain Once

Procedure: Configuring Saltboot to Send Auto-Signed Grain Once

- 1. On the branch server, create a configuration file called /etc/salt/minion.d/autosigngrains-onetime.conf.
- 2. Edit the new configuration file with these details. You can use any value you like as the auto-sign

key:

```
# create the grain
grains:
    autosign_key: <AUTOSIGN_KEY>
# send the grain as part of auth request
autosign_grains:
    - autosign_key
```

3. At the command prompt, add the new configuration file to the existing initrd:

```
echo ./etc/salt/minion.d/autosign-grains-onetime.conf | /
cpio -H newc -o | gzip >> /srv/saltboot/boot/initrd.gz
```

## 5.3.2. Configure Saltboot to Keep Auto-Signed Grains

Use different procedure for SLE 15 and SLE 11/12.

#### Procedure: Configuring Saltboot to Keep Auto-Signed Grains (SLE 15)

- 1. In the location where the image source is built, such as a build host or source repository, create a configuration file called etc/salt/minion.d/autosign-grains.conf.
- 2. Edit the new configuration file with these details. You can use any value you like as the auto-sign key:

```
# create the grain
grains:
    autosign_key: <AUTOSIGN_KEY>
# send the grain as part of auth request
autosign_grains:
    - autosign_key
```

Procedure: Configuring Saltboot to Keep Auto-Signed Grains (SLE 11 and SLE 12)

- 1. In the location where the image source is built, such as a build host or source repository, create a configuration file called etc/salt/minion.d/autosign-grains.conf. This must be outside of the root directory provided by the template. This way you prevent the inclusion of unwanted files in the initrd.
- 2. Edit the new configuration file with these details. You can use any value you like as the auto-sign key:

```
# create the grain
grains:
    autosign_key: <AUTOSIGN_KEY>
# send the grain as part of auth request
autosign_grains:
    - autosign_key
```

3. Create a tarball of this directory:

tar -czf autosign-grains.tgz etc

4. Edit the **config.xml** template file. In the **<packages type="image">** element, add:

<archive name="autosign.tgz" bootinclude="true"/>

5. Save the file and rebuild the image.

## 5.3.3. Configure Saltboot to Auto-Sign During PXE Boot

#### Procedure: Configuring Saltboot to Auto-Sign During PXE Boot

1. Configure the PXE formula to specify these kernel parameters during booting:

SALT\_AUTOSIGN\_GRAINS=autosign\_key:<AUTOSIGN\_KEY>

 PXE boot the Salt client. The formula creates the ./etc/salt/minion.d/autosign-grainsonetime.conf configuration file and passes it to initrd.

## 5.3.4. Configure the Server to Auto-Accept

When you have configured Saltboot using one of these methods, you need to configure the server to accept them. The server stores the autosign keys in a file within the /etc/salt/master.d/ directory. You can enable auto-signing by creating an auto-sign file that contains the key you created when you configured Saltboot.

#### Procedure: Configuring the Server to Auto-Accept

1. On the Uyuni Server, open the master configuration file in the /etc/salt/master.d/ directory, and add or edit this line:

autosign\_grains\_dir: /etc/salt/autosign\_grains

2. Create a file at /etc/salt/autosign\_grains/autosign\_key, that contains the auto-sign key you specified with Saltboot:

<AUTOSIGN\_KEY>

For multiple keys, put each one on a new line.

For more information about configuring the server to automatically accept grains, see

https://docs.saltstack.com/en/latest/topics/tutorials/autoaccept\_grains.html.

# 5.4. Terminal Boot Process (Saltboot Diagram)

The saltboot process involves the Uyuni Server, a terminal running the saltboot initrd, and the branch server providing the saltboot services to the terminal.

This sequence diagram explains how the three components interact with each other to boot a terminal.
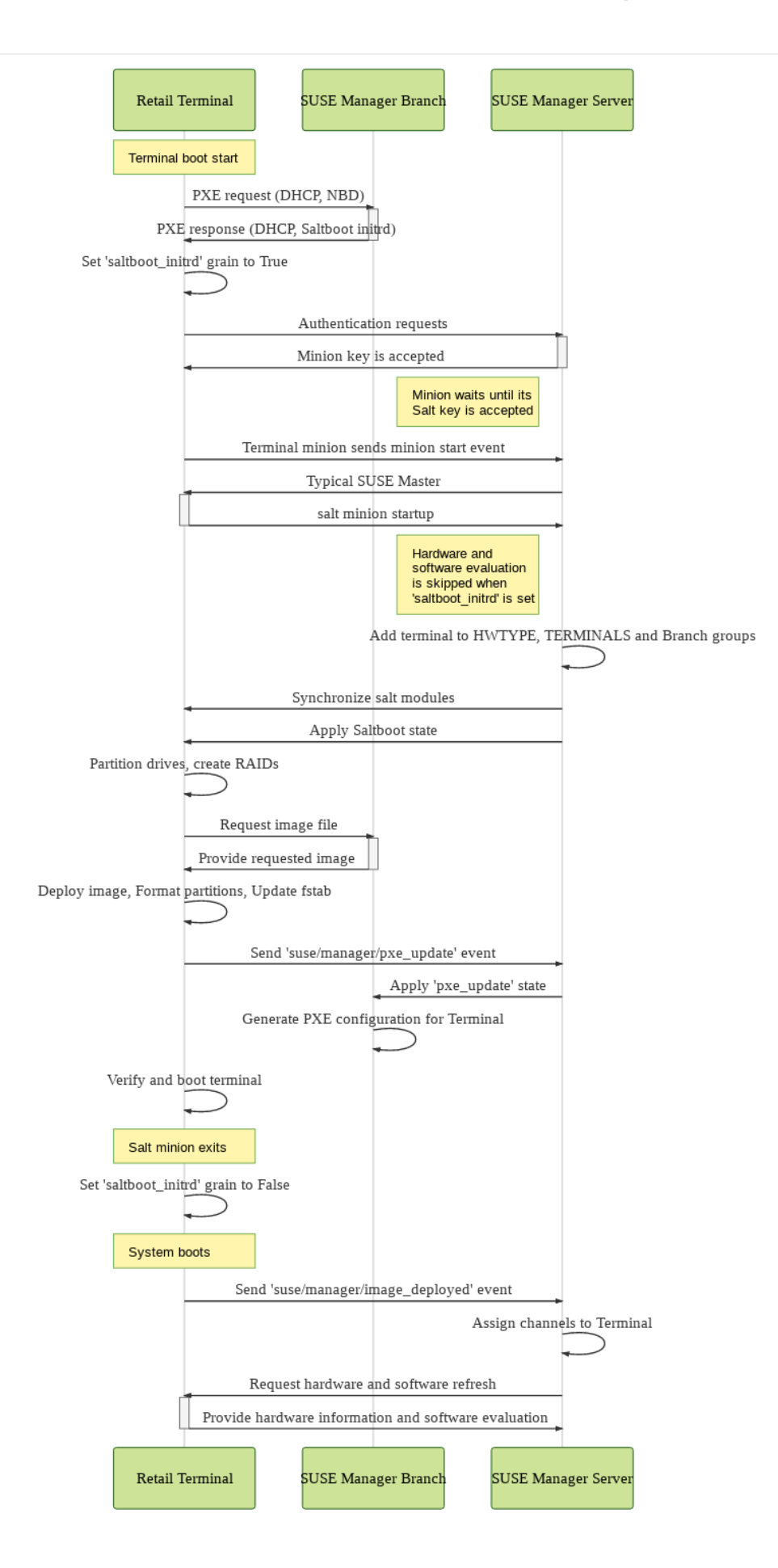

# 5.5. Terminal Names

Terminals can be named according to certain parameters, which can make it easier to match the physical device with its record in the Uyuni Web UI.

Naming schemes available are Hostname, FQDN, and HWType. Naming scheme can be selected in the Branch Network formula. For more information, see Specialized-guides > Salt.

By default, terminals are named according to the Hostname naming scheme with the HWType scheme as a fallback.

## 5.5.1. Naming by HWType

Terminal names that are derived from the hardware type use this format:

BranchID.Manufacturer-ProductName-SerialNumber-UniqueID

For example:

```
B002.TOSHIBA-6140100-41BA03X-c643
```

The BranchID is the unique identifier for the branch server that the terminal is connected to. You can configure this value in the **Specialized-guides > Salt** settings for the branch server. You can disable this prefix by toggling the **Do not prefix salt client ID with Branch ID** checkbox in the **Specialized-guides > Salt**.

The Manufacturer, ProductName, and SerialNumber are provided by the terminal hardware BIOS. If the terminal does not provide a serial number, it will be omitted from the terminal name.

The **UniqueID** is the first four characters of a generated machine identification number. Added unique ID is a requirement for successful terminal deployment. Without unique ID, subsequent terminal registration will fail.

## 5.5.2. Naming by Hostname

Terminal names that are derived from the hostname use this format:

BranchID.Hostname-UniqueID

For example:

B002.terminal-c643

The BranchID is the unique identifier for the branch server that the terminal is connected to. You can configure this value in the Specialized-guides > Salt settings for the branch server. You can disable this prefix by toggling the Do not prefix salt client ID with Branch ID checkbox in the Specialized-guides > Salt.

The Hostname is the plain hostname (without domain part) of the terminal.

The UniqueID is the first four characters of a generated machine identification number. You can disable this behavior by toggling the Do not append unique suffix to the salt client ID checkbox in the Specialized-guides > Salt.

# 5.5.3. Naming by FQDN

Terminal names that are derived from the Fully Qualified Domain Names (FQDN) use this format:

BranchID.FQDN-UniqueID

For example:

B002.terminal.example.com-c643

The BranchID is the unique identifier for the branch server that the terminal is connected to. You can configure this value in the **Specialized-guides > Salt** settings for the branch server. You can disable this prefix by toggling the Do not prefix salt client ID with Branch ID checkbox in the **Specialized-guides > Salt**.

The FQDN is the fully qualified domain name of the terminal.

The UniqueID is the first four characters of a generated machine identification number. You can disable this behavior by toggling the Do not append unique suffix to the salt client ID checkbox in the Specialized-guides > Salt.

## 5.5.4. Assign Hostnames to Terminals

If you want terminal names to be derived from the hostname, you will need to ensure your terminals have a static hostname. This requires a static IP address to be able to resolve the static hostname.

There are a number of different ways to assign hostnames to terminals. This section describes how to do this when DNS and DHCP services are managed by the branch server.

#### Procedure: Assigning IP Address and Hostname with Formulas

1. In the DHCP formula settings, navigate to Hosts with Static IP Address and click Add Item. For more information on the DHCP formula, see Specialized-guides > Salt.

- 2. In the **Hostname** field, type the hostname of the branch server.
- 3. In the IP Address field, type the static IP address for the terminal. Ensure the IP address is within the range used by the branch server.
- 4. In the Hardware Type and Address field, type the hardware type and address in this format:

ethernet <terminal\_MAC\_address>

- 5. OPTIONAL: For multiple terminals, click Add Item and fill in the details for each terminal.
- 6. Click Save Formula to save the changes.
- 7. In the Bind formula settings, navigate to the A records of the appropriate non-reverse zone, and click Add Item. For more information on the bind formula, see **Specialized-guides > Salt**.
- 8. In the Hostname field, type the hostname of the branch server.
- 9. In the IP Address field, type the static IP address you assigned to the terminal in the DHCP formula settings.
- 10. OPTIONAL: For multiple terminals, click Add Item and fill in the details for each terminal.
- 11. Click Save Formula to save the changes.
- 12. Apply the highstate on the branch server to apply the changes.

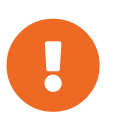

If the terminal was previously registered using a name based on the hardware type instead of the hostname, you will need to delete the previous registration. When you re-register the terminal, use the new terminal name.

#### Procedure: Assigning IP Address and Hostname with YAML

1. At the command prompt on the branch server, export a YAML configuration file:

retail\_yaml --to-yaml retail.yaml

- 2. Open the YAML file and navigate to the end of the branch server section. Add a new terminals section if it does not already exist.
- 3. Add the IP address, MAC address, and hardware type for the terminal, using this format:

```
$hostname:
    IP: <IP_Address>
    hwAddress: <MAC_Address>
    hwtype: <HWTYPE_Group_name_without_HWTYPE:_prefix>
```

4. Import the modified YAML file:

```
retail_yaml --from-yaml retail.yaml
```

5. Apply the highstate on the branch server to apply the changes.

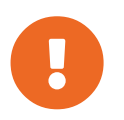

If the terminal was previously registered using a name based on the hardware type instead of the hostname, you will need to delete the previous registration. When you re-register the terminal, use the new terminal name.

For more information about using YAML configuration files, see Retail > Retail-mass-config.

# 5.6. Offline Use

If the Uyuni Server is offline, you can still perform some operations on the terminals. This is useful if the connection between the branch server and the Uyuni Server is unstable or has low bandwidth. This feature uses caching to perform updates.

# 5.6.1. Offline Terminal Reboot

If the Uyuni Server is offline, and a terminal is rebooted, it will fall back to a previously installed image.

This will occur in these situations:

- If the Saltboot formula has not started within a specified time (default value is 60 seconds).
- If the terminal does not acknowledge that the Saltboot formula has started.
- If the root partition is specified on the kernel command line (handled by the PXE formula), is mountable (and is not encrypted), and contains /etc/ImageVersion (which is created by Kiwi).

You can adjust the timeout value by changing the SALT\_TIMEOUT kernel parameter. The parameter is measured in seconds, and defaults to 60.

SALT\_TIMEOUT = 60

For more about kernel parameters, see **Specialized-guides > Salt**.

# 5.6.2. Cached Terminal Updates

If the bandwidth between the branch server and the terminal is low, or for optimization of the terminal update process, POS images can be cached in advance on the terminal. The upgrade can then performed on the terminals when suitable.

This functionality requires the terminal to have a dedicated service partition. A service partition is a partition mounted as /srv/saltboot. This partition must be created before the system partition and large enough to store a POS image. To ensure that terminals will always have such a partition, use the Saltboot formula for terminal hardware type to specify the partition details. For more information, see **Specialized-guides > Salt**.

When the service partition is set up on the terminal, a POS image can be downloaded in advance by

```
applying the saltboot.cache_image state:
```

salt \$TERMINALID state.apply saltboot.cache\_image

This can be done regularly to ensure that terminals always have an uptodate POS image downloaded.

When the terminal is rebooted and an uptodate POS image is found in the service partition, the terminal will automatically use this cached image for system redeployment.

# 5.7. Rate Limiting Terminals

Salt is able to run commands in parallel on a large number of terminals. This can potentially create heavy load on your infrastructure. You can use rate-limiting parameters to control the load in your environment.

For more information about rate limiting on terminals, see Specialized-guides > Salt.

# 5.7.1. Troubleshooting

Sometimes when attempting to reboot a terminal after attempting to apply the Saltboot formula, the terminal will hang at the boot screen. This can be caused by a presence ping timeout value being set at a value that is too low. You can adjust the presence ping timeout value to fix this problem.

For more information about rate limiting on terminals, see **Specialized-guides > Salt**.

# Chapter 6. Introduction to Retail Formulas

Formulas are pre-written Salt states, that are used to configure your Uyuni for Retail installation.

You can use the Uyuni Web UI to apply common Uyuni formulas. For the most commonly used formulas, see **Specialized-guides > Salt**.

All formulas must be accurately configured for your Uyuni for Retail installation to function correctly. If you are unsure of the correct formula configuration details, run the retail\_branch\_init command before you begin to create the recommended formula configuration. You can then manually edit the formulas as required.

# 6.1. Branch Server Formulas

Branch servers are configured using formulas. Formulas can be configured using Uyuni Web UI, or the Uyuni XMLRPC API. To fully configure Uyuni for Retail, these formulas need to be enabled and configured on the branch server:

- Branch network formula, see Specialized-guides > Salt
- Bind formula, see Specialized-guides > Salt
- DHCPD formula, see Specialized-guides > Salt
- PXE formula, see Specialized-guides > Salt
- TFTP formula, see Specialized-guides > Salt
- VSFTP formula, see Specialized-guides > Salt

Optionally, you can also enable the image synchronization formula. For more information, see **Specialized-guides > Salt**.

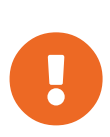

Badly configured formulas can result in the branch server failing to work as expected. Due to the generic nature of formulas it is difficult to do overall validation. We recommend that you configure the branch server using the Uyuni for Retail command line utilities, and use individual formula settings for further tuning if required. For more information, see **Retail > Retail-install-setup**.

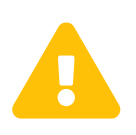

If a formula uses the same name as an existing Salt state, the two names will collide. This could result in the formula being used instead of the state. Always check the names of states and formulas to avoid name collisions.

When you have made changes to your formula, ensure you apply the highstate. The highstate propagates your changes to the appropriate services.

# 6.2. Partitioning and Image Deployment Formula

Use the Saltboot formula to specify disk partitioning, and to select which image should be deployed. For more information about the Saltboot formula, see **Specialized-guides > Salt**.

# Chapter 7. Administration

This sections contains notes on administering your Uyuni for Retail installation. For general administration tasks, see the Uyuni documentation at https://documentation.suse.com/suma/.

# 7.1. Mass Configuration

Mass configuration is possible with branch servers and terminals.

# 7.1.1. Branch Server Mass Configuration

Branch servers are configured individually using formulas. If you are working in an environment with many branch servers, it often helps to configure branch servers automatically with a pre-defined configuration file, rather than configuring each one individually.

Before working with the mass configuration tool, back up the existing branch servers configuration.

The mass configuration tool overwrites the existing configuration with data specified in the provided YAML file.

The mass configuration tool does not support all possible formula configurations. Always make sure on a small sample that the mass configuration tool can configure systems as expected.

## 7.1.1.1. Configure Multiple Branch Servers

Configuring multiple branch servers requires the python-susemanager-retail package, which is provided with Uyuni for Retail. Install the python-susemanager-retail package on the Uyuni server.

Procedure: Configuring Multiple Branch Servers

- 1. Create a YAML file describing the infrastructure you intend to install. For an example YAML file, see retail-mass-config-yaml.pdf.
- 2. On a clean Uyuni for Retail installation, import the YAML file you have created:

retail\_yaml --from-yaml filename.yaml

See the retail\_yaml --help output for additional options.

- 3. In the Uyuni Web UI, check that your systems are listed correctly. Also check that the formulas you require are available.
- 4. Create activation keys for each of your branch servers, register them using bootstrap, and configure them as proxy servers. For more information, see **Retail > Retail-install-unified**.

5. In the **States** tab, click Apply Highstate to deploy your configuration changes for each branch server.

If you need to change your configuration, you can edit the YAML file at any time, and use the retail\_yaml --from-yaml command to upload the new configuration.

Use empty profiles together with activation keys to onboard all the systems of your infrastructure. Use an activation key to assign the channels listed in **Retail > Retail-install-setup**.

## 7.1.2. Terminal Mass Configuration

If you are working in an environment with many terminals, it often helps to configure terminals automatically with a pre-defined configuration file, rather than configuring each one individually.

You will need to have your infrastructure planned out ahead of time, including the IP addresses, hostnames, and domain names of branch servers and terminals. You will also require the hardware (MAC) addresses of each terminal.

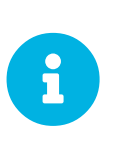

The settings specified in the configuration file cannot always be successfully applied. In cases where there is a conflict, Uyuni will ignore the request in the file. This is especially important when designating hostnames. You should always check that the details have been applied as expected after using this configuration method.

#### 7.1.2.1. Configure Multiple Terminals

#### Procedure: Configuring Multiple Terminals

- 1. Create a YAML file describing the infrastructure you intend to install, specifying the hardware address for each terminal. For an example YAML file, see retail-mass-config-yaml.pdf.
- 2. On a clean Uyuni installation, import the YAML file you have created:

retail\_yaml --from-yaml filename.yaml

See the retail\_yaml --help output for additional options.

- 3. In the Uyuni Web UI, check that your systems are listed and displaying correctly, and the formulas you require are available.
- 4. Create activation keys for each of your branch servers, connect them using bootstrap, and configure them as proxy servers. For more information, see **Retail > Retail-install-unified**.
- 5. In the **States** tab, click Apply Highstate to deploy your configuration changes for each branch server.
- 6. Connect your terminals according to your infrastructure plan.

If you need to change your configuration, you can edit the YAML file at any time, and use the

#### retail\_yaml --from-yaml command to upload the new configuration.

## 7.1.3. Export Configuration to Mass Configuration File

If you already have a configuration that you would like to export to a YAML file, use:

#### retail\_yaml --to-yaml filename.yaml

This can be a good way to create a basic mass configuration file. However, it is important to check the file before using it, because some mandatory configuration entries may be missing.

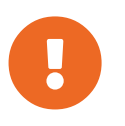

When you are designing your configuration and creating the YAML file, ensure the branch server ID matches the fully qualified hostname, and the Salt ID. If these do not match, the bootstrap script could fail.

# 7.2. Example YAML File for Mass Configuration

You can use the retail\_yaml command to import configuration parameters from a manually prepared YAML file. This section contains a YAML example file with comments.

#### Listing 1. Example: YAML Mass Terminal Configuration File

```
branches:
# there are 2 possible setups: with / without dedicated NIC
# with dedicated NIC
  branchserver1.branch1.cz:
                                 # salt ID of branch server
    branch_prefix: branch1
                                 # optional, default guessed from salt id
    server name: branchserver1
                                 # optional, default guessed from salt id
    server domain: branch1.cz
                                 # optional, default guessed from salt id
                                 # nic used for connecting terminals, default taken from hw
    nic: eth1
info in SUMA
    dedicated_nic: true
                                 # set to true if the terminals are on separate network
    salt_cname: branchserver1.branch1.cz
                                               # hostname of salt master / broker for
terminals, mandatory
    configure_firewall: true
                                 # modify firewall configuration
                                 # default for dedicated NIC: 192.168.1.1
# default for dedicated NIC: 255.255.255.0
    branch_ip: 192.168.2.1
    netmask: 255.255.255.0
                                 # default for dedicated NIC: 192.168.1.10 - 192.168.1.250
    dyn_range:
        - 192.168.2.10
        - 192.168.2.250
# without dedicated NIC
# the DHCP formula is not used, DHCP is typically provided by a router
# the network parameters can be autodetected if the machine is already connected to SUSE
Manager
  branchserver2.branch2.cz:
                                 # salt ID of branch server
    branch_prefix: branch2
                                 # optional, default guessed from salt id
    server_name: branchserver2
                                 # optional, default guessed from salt id
                                 # optional, default guessed from salt id
    server_domain: branch2.cz
    salt_cname: branchserver2.branch1.cz
                                               # FQDN of salt master / broker for terminals,
mandatory
                                 # optional, default taken from SUMA data if the machine is
    branch_ip: 192.168.2.1
registered
    netmask: 255.255.255.0
                                 # optional, default taken from SUMA data if the machine is
registered
    exclude_formulas:
                                 # optional, do not configure listed formulas
       dhcp
                                 # without dedicated NIC the dhcp service is typically
```

```
provided by a router
    hwAddress: 11:22:33:44:55:66 # optional, required to connect pre-configured entry with
particular machine
                                  # during onboarding
    terminals:
                                      # configuration of static terminal entries
                                      # hostname
      hostname1:
        hwAddress: aa:aa:ab:bb:bb # required as unique id of a terminal
        IP: 192.168.2.50
                                      # required for static dhcp and dns entry
        saltboot:
                                      # optional, alternative 1: configure terminal-specific
pillar data
          partitioning:
                                      # partitioning pillar as described in saltboot
documentation
            disk1:
              device: /dev/sda
              disklabel: msdos
              partitions:
                p1:
                  flags: swap
                  format: swap
                  size MiB: 2000.0
                D2:
                  image: POS_Image_JeOS6
                  mountpoint: /
              type: DISK
      hostname2:
                                      # hostname
        hwAddress: aa:aa:ab:bb:cc # required as unique id of a terminal
                                      # required for static dhcp and dns entry
        IP: 192.168.2.51
        hwtype: IBMCORPORATION-4838910 # optional, alternative 2: assign the terminal to
hwtype group
        # if neither of hwtype nor saltboot is specified, a group is assigned according to
hwtype
        # reported by bios on the first boot
hwtypes:
  IBMCORPORATION-4838910:
                               # HWTYPE string (manufacturer-model) as returned by bios
    description: 4838-910
                                # freetext description
    saltboot:
      partitioning:
                                 # partitioning pillar as described in saltboot documentation
        disk1:
          device: /dev/sda
          disklabel: msdos
          partitions:
            p1:
              flags: swap
              format: swap
              size_MiB: 1000.0
            p2:
              image: POS Image JeOS6
              mountpoint: /
          type: DISK
  TOSHIBA-6140100:
    description: HWTYPE:TOSHIBA-6140100
    saltboot:
      partitioning:
        disk1:
          device: /dev/sda
          disklabel: msdos
          partitions:
            p1:
              flags: swap
              format: swap
              size_MiB: 1000.0
            p2:
              image: POS Image JeOS6
              mountpoint: /
          type: DISK
```

# 7.3. Delta Images

If you have very large images that you need to synchronize to the branch server, you can use delta images to save network bandwidth.

A delta image contains only the differences between two regular images. If there are only a few changes between two images, the delta image can be very small. Synchronizing a delta image to the branch consumes less network bandwidth but it requires some extra hardware resources on the branch server to rebuild the installable image.

# 7.3.1. Building Delta Images

The retail\_create\_delta tool creates a delta image on the Uyuni server. The tool uses xdelta3 internally.

Use the name and the version strings of the target and the source image as parameters to the command. The format of the parameters must be <NAME>-<VERSION> and they must correspond to the image names and versions available in the pillar. For example, if the pillar contains:

```
images:
POS_Image_JeOS6:
    6.0.0:
    6.0.1:
    POS_Image_Graphical6:
    6.0.0:
    ...
```

Then the retail\_create\_delta command is:

retail\_create\_delta POS\_Image\_JeOS6-6.0.1 POS\_Image\_JeOS6-6.0.0

This command will generate the delta image between version 6.0.0 and version 6.0.1. The resulting delta file is saved in /srv/www/os-images and the corresponding pillar file in /srv/susemanager/pillar\_data/images/.

# 7.3.2. Tuning Delta Generation

Performance tuning is possible with the -B <VALUE> option, which is passed to xdelta3. With higher values you achieve smaller deltas at the cost of higher memory requirements. For more information, see the xdelta3 documentation (man xdelta3).

# 7.3.3. Image Synchronizing to the Branch Server

When an image is synchronized to the branch server, the **image-sync-formula** first checks whether the source image is available on the branch server. Only if the source image is available, the delta will be

downloaded to save network bandwidth.

# 7.4. Network Administration

If you are intending to set up either an external or a shared network architecture, you need to ensure that the server providing DHCP services has PXE support enabled.

For example:

```
next-server: <branch server IP>
if option arch = 00:07 {
    filename "boot/shim.efi";
} else {
    filename "boot/pxelinux.0";
}
```

Configure your DNS servers to resolve salt and ftp as CNAMEs to the correct branch server FQDN.

If using a CNAME is not possible, there are several workarounds:

• For salt, set this kernel parameter when the terminal boots:

MASTER=<branch\_server\_fqdn>

You can configure this using the PXE formula. For more information, see Specialized-guides > Salt.

• For ftp, you can use an A record that resolves to an IP address instead of a CNAME. Alternatively, you can change the terminal boot process using Salt pillars. For more information, see retail-deploy-terminals.pdf.

For a description of the different networking architectures, see Retail > Retail-network-arch.

# Chapter 8. Retail Migration

For migrating Uyuni for Retail to the latest version, see the Uyuni upgrade instructions.

# 8.1. Upgrade Uyuni for Retail Branch Server

This section describes upgrading the Uyuni for Retail Branch Server to the next SP (service pack).

The Uyuni for Retail Branch Server is a client system similar to the Uyuni Proxy, with additional Uyuni for Retail features.

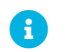

Upgrade the Uyuni Server before starting the Uyuni for Retail upgrade.

Procedure: Upgrading the Uyuni for Retail Branch Server

- 1. For general information about upgrading a proxy client, see Installation-and-upgrade > Proxyintro.
- 2. After the proxy upgrade is complete, apply the highstate on the Uyuni for Retail Branch Server. When applying the highstate, the retail functionality will also be updated.

# Chapter 9. Example configurations

This section contains some example configurations using various configuration techniques.

#### • Retail > Dedicated-with-formulas

Manual configuration of all branch services using formulas with forms to configure Saltboot with dedicated network for POS terminals.

#### • Retail > Dedicated-with-scripts

Automatic configuration of all branch services using Uyuni for Retail scripts to configure Saltboot with dedicated network for POS terminals.

#### • Retail > Shared-central-dns

Configuration of basic branch services using formulas with forms to configure Saltboot in shared network environment.

#### • Retail > Containerized-saltboot

Configuration of Saltboot using containerized proxy.

# 9.1. Set Up the Uyuni for Retail Environment with dedicated network for terminal

To set up the Uyuni for Retail environment, you will need to have already installed and configured:

- Uyuni for Retail Server
- one or more Uyuni for Retail branch server proxies
- one or more POS images built

## 9.1.1. Assumptions

In this example we consider architecture with dedicated network for POS terminals where branch server provides all required services including DHCP and DNS.

For dedicated network we assume 192.168.86.0/24 network.

In this example we provide salt and ftp CNAMEs for saltboot service discovery.

We assume to have one regular branch server with salt minion id **branch1.mystore.com**, which is equal to the branch server fully qualified domain name, and branch id **B0001**.

As a terminal we assume to have one terminal with hardware manufacturer TerminalOEM and model

### T1000.

For POS image we assume to have one with name POS\_Image\_JeOS7.

This example covers two configuration methods with both of them achieving same result.

## 9.1.2. Create required system groups

Unlike when using provided tools, manually setting up formulas requires manual creation of needed system groups. Follow guide **Reference > Systems** to create the system groups:

- TERMINALS
- HWType:TerminalOEM-T1000
- B0001

First group is generic optional group for collecting all POS terminals. Second group is hardware type group for our POS terminal. Third group is mandatory branch group.

For more information about saltboot groups, see Retail > Retail-install-setup.

## 9.1.3. Assign and configure branch server formulas

We assign following formulas to the branch server:

- Branch Network
- Dhcpd
- Bind
- Pxe
- Tftpd

Procedure: Assign formulas to the branch server

- 1. Select the Formulas tab for the system branch1.mystore.com
- 2. You should see list of formulas in **Configuration** sub-tab
- 3. In displayed list select Branch Network
- 4. In displayed list select Pxe
- 5. In displayed list select Dhcpd
- 6. In displayed list select Tftpd
- 7. In displayed list select Bind
- 8. Save assigned formulas by clicking Save in top right corner

Procedure: Configure Branch Network formula

- 1. Select Branch Network formula from branch server formula list
- 2. Keep Dedicated Nic check-box selected, because we are using dedicated network for terminals
- 3. Keep the rest with default values
- 4. In the Terminal Naming and Identification section edit Branch Identification and set it to our branch id B0001
- 5. Save the formula

#### Procedure: Configure Pxe formula

- 1. Select Pxe formula from branch server formula list
- 2. At the end of Kernel Command Line Parameters append MASTER=branch1.mystore.com
- 3. Keep the rest with default values
- 4. Save the formula

#### Procedure: Configure Dhcpd formula

- 1. Select Dhcpd formula from branch server formula list
  - ° Set the Domain Name to the branch1.mystore.com
  - Set the Domain Name Server to the IP address of branch server 192.168.86.1)
  - Set the Listen Interfaces to the eth1, which is network interface of branch server connected to dedicated terminal network
- 2. Navigate to the Network Configuration (subnet) section, and use these parameters for Network1:
  - ° In the Network IP field, enter the IP address of the terminal network 192.168.86.0.
  - ° In the Netmask field, enter the network mask of the terminal network 255.255.0.
  - In the Domain Name field, enter the domain name for the terminal network branch1.mystore.com).
- 3. In the **Dynamic IP Range** section, use these parameters to configure the IP range to be served by the DHCP service:
  - ° In the first input box, set the lower bound of the IP range 192.168.86.10
  - ° In the second input box, set the upper bound of the IP range 192.168.86.250
- 4. In the Broadcast Address field, enter the broadcast IP address for the terminal network 192.168.86.255
- 5. In the Routers field, enter the IP address to be used as default route in the terminal network 192.168.86.1
- 6. In the Next Server field, enter the IP address of the branch server for PXE booting 192.168.86.1

- 7. Set the Filename to the /boot/pxelinux.0
- 8. Set the Filename Efi to the /boot/shim.efi
- 9. Set the Filename Http to the http://192.168.86.1/saltboot/boot/shim.efi
- 10. Save the formula

#### Procedure: Configure Tftpd formula

- 1. Select Tftpd formula from branch server formula list
- 2. Set the Internal Network Address to 192.168.86.1, this way tftp will be listening on any IPv4
- 3. Set the TFTP base directory to /srv/saltboot
- 4. Save the formula

#### Procedure: Configuring Bind with reverse name resolution

- 1. Select Bind formula from branch server formula list
- 2. In the **Config** section, select **Include Forwarders** so DNS server can forward queries to next DNS server
- 3. In the **Options** section clieck + to add an option
- 4. Set the Option to empty-zones-enable
  - ° Set the Value to No
- 5. In the **Configured** Zones section, use these parameters for Zone 1, which is our primary zone:
  - Set the Name to branch1.mystore.com
  - ° In the Type field, select master
- 6. Click Add item to add a second zone, and set these parameters for Zone 2, which is used for reverse name resolution:
  - ° Set the Name to com.mystore.branch1
  - ° In the Type field, select master
- 7. In the Available Zones section, use these parameters for Zone 1:
  - In the Name field, enter the domain name branch1.mystore.com
  - In the File field, type the name of your configuration file branch1.mystore.com.txt
- 8. In the Start of Authority (SOA) section, use these parameters for Zone 1:
  - ° In the Nameserver (NS) field, use the FQDN of the branch server branch1.mystore.com
  - ° In the Contact field, use the email address for the domain administrator
  - Keep all other fields as their default values
- 9. In the **Records** section, in subsection A, use these parameters to set up an A record for Zone 1:

- In the Hostname field, use the hostname of the branch server branch1.mystore.com., notice trailing . which are required here
- ° In the IP field, use the IP address of the branch server 192.168.86.1
- 10. In the **Records** section, subsection **NS**, use these parameters to set up an NS record for Zone 1:
  - In the input box, use the branch server branch1.mystore.com.
- 11. In the **Records** section, subsection **CNAME**, use these parameters to set up CNAME records for Zone 1:
  - ° In the Key field, enter salt, and in the Value field, type the branch server branch1.mystore.com.
  - Click Add item to add another entry.
  - In the Key field, enter ftp, and in the Value field, type the branch server branch1.mystore.com.
- 12. Set up Zone 2 using the same parameters as for Zone 1, but ensure you use the reverse details:
  - The same SOA section as Zone 1.
  - Empty A and CNAME records.
  - Additionally, configure in Zone 2:
    - Set Generate Reverse to the network IP address 192.168.86.0/24
    - Set For Zones to the domain name of your branch network branch1.mystore.com
- 13. Click Save Formula to save your configuration.
- 14. Apply the highstate.

## 9.1.4. Setup partitioning

Partitioning is specific to the hardware type and configured using Saltboot formula.

Procedure: Assign Saltboot formula to hardware type group

- 1. Navigate to **Systems > System Groups**
- 2. Select group HWType:TerminalOEM-T1000, which is our hardware type group
- 3. Select the Formulas tab once in group details
- 4. You should see list of formulas in **Configuration** sub-tab
- 5. In displayed list select Saltboot
- 6. Save assigned formulas by clicking Save in top right corner

#### Procedure: Configure Saltboot formula

1. Select Saltboot formula from HWType:TerminalOEM-T1000 group formula list

- 2. Set Disk Symbolic ID to Disk1
- 3. Set Device Type to DISK
- 4. Set Disk Device to \*
- 5. Set Partition table type to gpt
- 6. Click + to add a partition
  - ° Set Partition Symbolic ID to p1
  - ° Set Partition Size (MiB) to 512
  - ° Set Device Mount Point to /boot/efi
  - ° Set Filesystem Format to vfat
  - Set Partition Flags to boot
- 7. Click + to add a partition
  - ° Set Partition Symbolic ID to p2
  - ° Set Device Mount Point to /
  - Set OS Image to Deploy to POS\_Image\_JeOS7
- 8. Save the formula

After all procedures are done, apply highstate on the branch server.

## 9.1.5. Synchronize images

After highstate is applied, we proceed with synchronizing images as usual with apply image-sync state.

Terminal can now be started and will be automatically provisioned, pending salt key acceptance.

# 9.2. Set Up the Uyuni for Retail Environment with dedicated network for terminal using bundled scripts

To set up the Uyuni for Retail environment, you will need to have already installed and configured:

- Uyuni for Retail Server
- one or more Uyuni for Retail branch server proxies
- one or more POS images built

## 9.2.1. Assumptions

In this example we consider architecture with dedicated network for POS terminals where branch server provides all required services including DHCP and DNS.

For dedicated network we assume 192.168.86.0/24 network.

In this example we provide salt and ftp CNAMEs for saltboot service discovery.

We assume to have one regular branch server with salt minion id branch1.mystore.com, which is equal to the branch server fully qualified domain name, and branch id B0001.

As a terminal we assume to have one terminal with hardware manufacturer **TerminalOEM** and model **T1000**.

For POS image we assume to have one with name POS\_Image\_JeOS7.

This example covers two configuration methods with both of them achieving same result.

9.2.2. Quick set up of Uyuni for Retail using for Retail tools

- Uyuni for Retail provides command line tool retail\_branch\_init
- Uyuni for Retail provides mass import command line tool retail\_yaml

The branch server can be configured automatically using the retail\_branch\_init command, as shown in this section.

Procedure: Configuring Branch Server Formulas With a Helper Script

1. Run following command on Uyuni Server:

```
retail_branch_init branch1.mystore.com --dedicated-nic eth1 \
--branch-prefix B0001 \
--server-domain branch1.mystore.com \
--branch-ip 192.168.86.1 \
--dyn-range 192.168.86.10 192.168.86.250 \
--netmask 255.255.255.0
```

You can use the retail\_branch\_init --help command for additional options.

- 2. Verify that your changes have been configured correctly by checking the Uyuni Web UI branch server system formulas.
- 3. Apply highstate on the branch server.

Similar results can be achieved by using mass import command line tool.

Procedure: Configuring Branch Server Formulas With a Mass Import Tool

1. Prepare branch specific YAML file:

For example, create **branch**. yaml file with content:

branches:

For more information about mass import tool, see Retail > Retail-mass-config.

2. Import branch information from YAML file to Uyuni

```
retail_yaml --from-yaml branch.yaml
```

- 3. Verify that your changes have been configured correctly by checking the Uyuni Web UI branch server system formulas.
- 4. Apply highstate on the branch server.

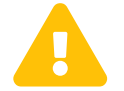

Both retail\_branch\_init and retail\_yaml commands override existing configuration settings of the specified branch server.

After the initial configuration done by command line tools, branch server configuration can be further adjusted in Uyuni Web UI through branch server formulas.

# 9.2.3. Setup partitioning

Follow Reference > Systems to create HWType:TerminalOEM-T1000 system group.

Partitioning is specific to the hardware type and configured using Saltboot formula.

Procedure: Assign Saltboot formula to hardware type group

- 1. Navigate to Systems > System Groups
- 2. Select group HWType:TerminalOEM-T1000, which is our hardware type group
- 3. Select the **Formulas** tab once in group details
- 4. You should see list of formulas in **Configuration** sub-tab
- 5. In displayed list select Saltboot
- 6. Save assigned formulas by clicking Save in top right corner

#### Procedure: Configure Saltboot formula

- 1. Select Saltboot formula from HWType:TerminalOEM-T1000 group formula list
- 2. Set Disk Symbolic ID to Disk1

- 3. Set **Device** Type to **DISK**
- 4. Set Disk Device to \*
- 5. Set Partition table type to gpt
- 6. Click + to add a partition
  - ° Set Partition Symbolic ID to p1
  - ° Set Partition Size (MiB) to 512
  - ° Set Device Mount Point to /boot/efi
  - ° Set Filesystem Format to vfat
  - Set Partition Flags to boot
- 7. Click + to add a partition
  - ° Set Partition Symbolic ID to p2
  - ° Set Device Mount Point to /
  - ° Set OS Image to Deploy to POS\_Image\_JeOS7
- 8. Save the formula

After all procedures are done, apply highstate on the branch server.

## 9.2.4. Synchronize images

After highstate is applied, we proceed with synchronizing images as usual with apply image-sync state.

Terminal can now be started and will be automatically provisioned, pending salt key acceptance.

# 9.3. Set Up the Uyuni for Retail Environment with shared network between terminals, branch servers and Uyuni

To set up the Uyuni for Retail environment, you will need to have already installed and configured:

- Uyuni for Retail Server
- one or more Uyuni for Retail branch server proxies
- one or more POS images built

## 9.3.1. Assumptions

In this example we consider architecture with shared network between POS terminals, branch server and Uyuni where branch server provides only PXE configuration and images.

In this example we provide salt on kernel command line option and ftp in pillar for saltboot service

discovery.

We assume to have one regular branch server with salt minion id branch1.mystore.com, which is equal to the branch server fully qualified domain name, and branch id B0001.

As a terminal we assume to have one terminal with hardware manufacturer **TerminalOEM** and model **T1000**.

For POS image we assume to have one with name POS\_Image\_JeOS7.

There is already existing external DHCP and DNS service. DHCP service is correctly configured to PXE boot from branch server.

#### 9.3.2. Create required system groups

Follow guide **Reference > Systems** to create the system groups:

- TERMINALS
- HWType:TerminalOEM-T1000
- B0001

First group is generic optional group for collecting all POS terminals. Second group is hardware type group for our POS terminal. Third group is mandatory branch group.

For more information about saltboot groups, see Retail > Retail-install-setup.

#### 9.3.3. Assign and configure formulas

We assign following formulas to the branch server:

- Branch Network
- Pxe
- Tftpd

#### Procedure: Assign formulas to the branch server

- 1. Select the Formulas tab for the system branch1.mystore.com
- 2. You should see list of formulas in **Configuration** sub-tab
- 3. In displayed list select Branch Network
- 4. In displayed list select Pxe
- 5. In displayed list select Tftpd
- 6. Save assigned formulas by clicking Save in top right corner

Procedure: Configure Branch Network formula

- 1. Select Branch Network formula from branch server formula list
- 2. Unselect **Dedicated Nic** check-box because we are not using dedicated network
- 3. Keep the rest with default values
- 4. In Terminal Naming and Identification section edit Branch Identification and set it to our branch id B0001
- 5. Save the formula

#### Procedure: Configure Pxe formula

- 1. Select Pxe formula from branch server formula list
- 2. At the end of Kernel Command Line Parameters append MASTER=branch1.mystore.com
- 3. Keep the rest with default values
- 4. Save the formula

#### Procedure: Configure Tftpd formula

- 1. Select Tftpd formula from branch server formula list
- 2. Set Internal Network Address to 0.0.0.0, this way tftp will be listening on any IPv4
- 3. Set TFTP base directory to /srv/saltboot
- 4. Save the formula

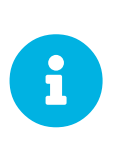

Next two formulas are group formulas. Make sure you are editing those formulas in their respective groups.

Group formulas are visible as assigned also on system level, but editing them will create system specific setting instead of group setting.

Assign Saltboot Group formula to the B0001 group and Saltboot formula to the HWType:TerminalOEM-T1000 group.

Procedure: Assign Saltboot Group formula to Branch group

- 1. Navigate to **Systems > System Groups**
- 2. Select group 'B0001, which is our branch group
- 3. Select the **Formulas** tab once in group details
- 4. You should see list of formulas in Configuration sub-tab
- 5. In displayed list select Saltboot Group
- 6. Save assigned formulas by clicking Save in the top right corner

#### Procedure: Configure Saltboot Group formula

- 1. Select Saltboot Group formula from **B0001** group formula list
- 2. Set Image download server to branch1.mystore.com
- 3. Unselect Branch server is containerized proxy because this is not containerized proxy
- 4. Save the formula

Procedure: Assign Saltboot formula to hardware type group

- 1. Navigate to **Systems > System Groups**
- 2. Select group HWType:TerminalOEM-T1000, which is our hardware type group
- 3. Select the Formulas tab once in group details
- 4. You should see list of formulas in **Configuration** sub-tab
- 5. In displayed list select Saltboot
- 6. Save assigned formulas by clicking Save in top right corner

#### Procedure: Configure Saltboot formula

- 1. Select Saltboot formula from HWType:TerminalOEM-T1000 group formula list
- 2. Set Disk Symbolic ID to Disk1
- 3. Set Device Type to DISK
- 4. Set Disk Device to \*
- 5. Set Partition table type to gpt
- 6. Click + to add a partition
  - ° Set Partition Symbolic ID to p1
  - ° Set Partition Size (MiB) to 512
  - ° Set Device Mount Point to /boot/efi
  - ° Set Filesystem Format to vfat
  - Set Partition Flags to boot

## 7. Click + to add a partition

- ° Set Partition Symbolic ID to p2
- ° Set Device Mount Point to /
- Set OS Image to Deploy to POS\_Image\_JeOS7
- 8. Save the formula

After all procedures are done, apply highstate on the branch server.

## 9.3.4. Synchronize images

After highstate is applied, we proceed with synchronizing images as usual with apply image-sync state.

Terminal can now be started and will be automatically provisioned, pending salt key acceptance.

# 9.4. Set Up the Uyuni for Retail Environment using containerized proxy

To set up the Uyuni for Retail environment, you will need to have already installed and configured:

- Uyuni for Retail Server 4.3 or newer
- one or more Uyuni for Retail containerized proxies
- one or more Uyuni build host

This section covers how to configure your environment using containerized Uyuni Proxy for Saltboot deployment.

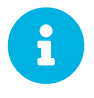

Containerized Uyuni for Retail environment does not use Uyuni for Retail Branch Servers.

Containerized workflow requires POS images build using Uyuni Server 4.3 or newer. Older images will not work.

Containerized workflow not longer implicitly configure DHCP for PXE booting. See **Specialized-guides > Salt** how to use DHCP formula to configure DHCP server.

Without using DHCP formula, make sure your DHCP server has correct PXE booting setting pointing to containerized proxy. See below for example.

## 9.4.1. Assumptions

In this example we are going to use branch id **B0001**.

As a terminal we assume to have one terminal with hardware manufacturer TerminalOEM and model T1000.

For POS image we assume to have one with name POS\_Image\_JeOS7.

## 9.4.2. Create required system groups

Follow guide **Reference > Systems** to create the system groups:

- TERMINALS
- HWType:TerminalOEM-T1000
- B0001

First group is generic optional group for collecting all POS terminals. Second group is hardware type group for our POS terminal. Third group is mandatory branch group.

For more information about saltboot groups, see **Retail > Retail-install-setup**.

We assign Saltboot Group formula to group B0001 we just created. With this, our branch group is converted to Saltboot Group.

## 9.4.3. Saltboot group

Containerized Uyuni for Retail is configured in Saltboot Group.

Saltboot Groups are branch groups, system group with branch id as its name, with Saltboot Group formula enabled.

| Saltboot Group                                       |          | Expand All Sections |
|------------------------------------------------------|----------|---------------------|
| Search by formula's group name                       |          |                     |
| Settings for Saltboot deployment group               |          |                     |
| Image download server:                               |          | Ø                   |
| Branch server is containerized proxy:                |          | 0                   |
| Default boot image for new registrations:            |          | 0                   |
| Kernel parameters for the group:                     |          | 0                   |
| Saltboot client naming scheme:                       | Hostname | ~ 0                 |
| Do not prefix salt client ID with saltboot group ID: |          | 0                   |
| Do not append unique suffix to the salt client ID:   |          | Ø                   |

Saltboot Group formula is a successor of Branch Network formula, PXE formula and TFTP formula used in regular Uyuni for Retail setups.

Name of the Saltboot group is automatically used as a branch id, an identifier for group of machines booted through particular containerized Uyuni Proxy.

All saltboot deployed machines though containerized proxy will automatically became members of its Saltboot group.

To connect Saltboot group with containerized proxy fill Image Download Server entry with Fully Qualified Domain Name (FQDN) of the containerized proxy.

With this, mandatory configuration is finished. The rest of configuration is optional.

#### 9.4.3.1. Default boot image

Configure **Default boot image for new registrations** to specify what boot image should be booted by not yet registered POS terminal. This is useful when stable boot image is wanted for initial deployments. Without this setting, newest built boot image is used as default boot image.

If Default boot image for new registrations is set, option to set its version appears under name Default boot image version where specific image version can be set.

#### 9.4.3.2. Kernel option for the saltboot group

Option Kernel parameters for the group can be used to pass extra kernel options to all POS terminals registered withing this saltboot group.

#### 9.4.3.3. Naming scheme for new registrations

Last three options are related to how will be newly registered machine visible in Uyuni Server.

See retail-terminal-names.pdf for explanation of possible configurations.

#### 9.4.4. Comparing containerized and non-containerized workflows

External DHCP service must be used with containerized Saltboot.

For more information about how to enable PXE booting in DHCP service, see **Retail > Retail-install-setup**.

Containerized workflow relies on updated image building in Uyuni Server 4.3 where PXE images are no longer collected as bundle, but kernel, initrd and filesystem image are collected individually.

Containerized workflow uses new TFTP container which instead of providing files present on the proxy, routes TFTP requests as HTTP requests through local proxy to Uyuni Server.

Containerized proxy is not a Salt client, it is not possible to call **image-sync** state.

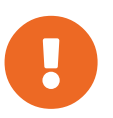

Once POS image is build and made available on Uyuni Server, it is immediately available to the Saltboot clients as well. Image synchronization is not needed, nor available. This may have implications on how images are deployed to production.

The following sections differentiate between containerized and regular workflow. Both are assuming proxy (containerized or in form of Uyuni for Retail Branch Server) are available.

Containerized workflow:

- 1. Build POS image
- 2. Configure DHCP server for PXE booting for given network
- 3. Create Saltboot group and configure it for existing containerized proxy
- 4. Boot system to be deployed

Non-Containerized workflow:

- 1. Build POS image
- 2. Configure and apply Retail formulas on Uyuni for Retail Branch server
- 3. Apply highstate state on the Branch server
- 4. Create branch group with the name of Branch ID as set in retail formulas
- 5. Apply image-sync state on configured Uyuni for Retail Branch server
- 6. Boot system to be deployed

## 9.4.5. Validating saltboot group configuration

**Containerized Saltboot** utilizes **Cobbler** system underneath for managing PXE and UEFI configuration.

When new PXE image is built (such as Uyuni for Retail POS\_Image\_JeOS images) **cobbler distro** and **cobbler profile** are automatically generated for this image.

For example when first image POS\_Image\_JeOS version 7.0.0 is build under organization with number 1 cobbler list will show:

```
# cobbler list
distros:
    1-POS_Image_JeOS7-7.0.0-1
profiles:
    1-POS_Image_JeOS7-7.0.0-1
```

These entries contain information about kernel and initrd. These entries are however not yet available for PXE booting.

Only when Saltboot group is created, new cobbler profile is created for this Saltboot group which points to cobbler distro based on default boot image configuration.

For example, when system group **B0001** is created and **Saltboot group formula** is assigned and configured for this group, new cobbler profile is created.

```
# cobbler list
distros:
    1-POS_Image_JeOS7-7.0.0-1
profiles:
    1-POS_Image_JeOS7-7.0.0-1
    1-B0001
```

When inspecting this new group using command **cobbler profile report --name 1-B0001** details of this profile reveal configuration of this saltboot group.

# cobbler profile report --name 1-B0001
Name : 1-B0001
Comment : Saltboot group B0001 of organization SUSE default profile
Distribution : 1-POS\_Image\_JeOS7-7.0.0-1
Kernel Options : {'MASTER': ['downloadserver.example.org'],
'MINION\_ID\_PREFIX': ['B0001']}

Kernel options in example are always present and are internal for saltboot functionality.

With this information **Cobbler** is able to generate required PXE and UEFI Grub configurations which can be checked in /srv/tftpboot/pxelinux.cfg/default and /srv/tftpboot/grub/x86\_64\_menu\_items.cfg.

These files contain the end result which will be used by PXE client when determining what to boot and with what parameters.

# Chapter 10. What Next?

This document covers only a sub-section of information about your Uyuni for Retail installation. If you need further information or support, try one of these options.

# 10.1. More Documentation

For Uyuni documentation, visit https://documentation.suse.com/suma/4.3/.

For legacy SUSE Linux Enterprise Point of Service documentation, see https://documentation.suse.com/ sle-pos/11-SP3/. For legacy Uyuni for Retail documentation, see https://documentation.suse.com/sumaretail/4.1/. Note, however, that Uyuni for Retail documentation supersedes this information.

# 10.2. Support

For personalized support, log in to your SUSE Customer Center account at https://scc.suse.com/login.

For assistance with planning and installing your Uyuni for Retail environment, contact the SUSE Consulting team.

# Chapter 11. GNU Free Documentation License

Copyright © 2000, 2001, 2002 Free Software Foundation, Inc. 51 Franklin St, Fifth Floor, Boston, MA 02110-1301 USA. Everyone is permitted to copy and distribute verbatim copies of this license document, but changing it is not allowed.

# 0. PREAMBLE

The purpose of this License is to make a manual, textbook, or other functional and useful document "free" in the sense of freedom: to assure everyone the effective freedom to copy and redistribute it, with or without modifying it, either commercially or noncommercially. Secondarily, this License preserves for the author and publisher a way to get credit for their work, while not being considered responsible for modifications made by others.

This License is a kind of "copyleft", which means that derivative works of the document must themselves be free in the same sense. It complements the GNU General Public License, which is a copyleft license designed for free software.

We have designed this License in order to use it for manuals for free software, because free software needs free documentation: a free program should come with manuals providing the same freedoms that the software does. But this License is not limited to software manuals; it can be used for any textual work, regardless of subject matter or whether it is published as a printed book. We recommend this License principally for works whose purpose is instruction or reference.

# 1. APPLICABILITY AND DEFINITIONS

This License applies to any manual or other work, in any medium, that contains a notice placed by the copyright holder saying it can be distributed under the terms of this License. Such a notice grants a worldwide, royalty-free license, unlimited in duration, to use that work under the conditions stated herein. The "Document", below, refers to any such manual or work. Any member of the public is a licensee, and is addressed as "you". You accept the license if you copy, modify or distribute the work in a way requiring permission under copyright law.

A "Modified Version" of the Document means any work containing the Document or a portion of it, either copied verbatim, or with modifications and/or translated into another language.

A "Secondary Section" is a named appendix or a front-matter section of the Document that deals exclusively with the relationship of the publishers or authors of the Document to the Document's overall subject (or to related matters) and contains nothing that could fall directly within that overall subject. (Thus, if the Document is in part a textbook of mathematics, a Secondary Section may not explain any mathematics.) The relationship could be a matter of historical connection with the subject or with related matters, or of legal, commercial, philosophical, ethical or political position regarding them.

The "Invariant Sections" are certain Secondary Sections whose titles are designated, as being those of Invariant Sections, in the notice that says that the Document is released under this License. If a section does not fit the above definition of Secondary then it is not allowed to be designated as Invariant. The Document may contain zero Invariant Sections. If the Document does not identify any Invariant Sections

then there are none.

The "Cover Texts" are certain short passages of text that are listed, as Front-Cover Texts or Back-Cover Texts, in the notice that says that the Document is released under this License. A Front-Cover Text may be at most 5 words, and a Back-Cover Text may be at most 25 words.

A "Transparent" copy of the Document means a machine-readable copy, represented in a format whose specification is available to the general public, that is suitable for revising the document straightforwardly with generic text editors or (for images composed of pixels) generic paint programs or (for drawings) some widely available drawing editor, and that is suitable for input to text formatters or for automatic translation to a variety of formats suitable for input to text formatters. A copy made in an otherwise Transparent file format whose markup, or absence of markup, has been arranged to thwart or discourage subsequent modification by readers is not Transparent. An image format is not Transparent if used for any substantial amount of text. A copy that is not "Transparent" is called "Opaque".

Examples of suitable formats for Transparent copies include plain ASCII without markup, Texinfo input format, LaTeX input format, SGML or XML using a publicly available DTD, and standard-conforming simple HTML, PostScript or PDF designed for human modification. Examples of transparent image formats include PNG, XCF and JPG. Opaque formats include proprietary formats that can be read and edited only by proprietary word processors, SGML or XML for which the DTD and/or processing tools are not generally available, and the machine-generated HTML, PostScript or PDF produced by some word processors for output purposes only.

The "Title Page" means, for a printed book, the title page itself, plus such following pages as are needed to hold, legibly, the material this License requires to appear in the title page. For works in formats which do not have any title page as such, "Title Page" means the text near the most prominent appearance of the work's title, preceding the beginning of the body of the text.

A section "Entitled XYZ" means a named subunit of the Document whose title either is precisely XYZ or contains XYZ in parentheses following text that translates XYZ in another language. (Here XYZ stands for a specific section name mentioned below, such as "Acknowledgements", "Dedications", "Endorsements", or "History".) To "Preserve the Title" of such a section when you modify the Document means that it remains a section "Entitled XYZ" according to this definition.

The Document may include Warranty Disclaimers next to the notice which states that this License applies to the Document. These Warranty Disclaimers are considered to be included by reference in this License, but only as regards disclaiming warranties: any other implication that these Warranty Disclaimers may have is void and has no effect on the meaning of this License.

# 2. VERBATIM COPYING

You may copy and distribute the Document in any medium, either commercially or noncommercially, provided that this License, the copyright notices, and the license notice saying this License applies to the Document are reproduced in all copies, and that you add no other conditions whatsoever to those of this License. You may not use technical measures to obstruct or control the reading or further copying of the copies you make or distribute. However, you may accept compensation in exchange for copies. If you distribute a large enough number of copies you must also follow the conditions in section 3.

You may also lend copies, under the same conditions stated above, and you may publicly display copies.

# 3. COPYING IN QUANTITY

If you publish printed copies (or copies in media that commonly have printed covers) of the Document, numbering more than 100, and the Document's license notice requires Cover Texts, you must enclose the copies in covers that carry, clearly and legibly, all these Cover Texts: Front-Cover Texts on the front cover, and Back-Cover Texts on the back cover. Both covers must also clearly and legibly identify you as the publisher of these copies. The front cover must present the full title with all words of the title equally prominent and visible. You may add other material on the covers in addition. Copying with changes limited to the covers, as long as they preserve the title of the Document and satisfy these conditions, can be treated as verbatim copying in other respects.

If the required texts for either cover are too voluminous to fit legibly, you should put the first ones listed (as many as fit reasonably) on the actual cover, and continue the rest onto adjacent pages.

If you publish or distribute Opaque copies of the Document numbering more than 100, you must either include a machine-readable Transparent copy along with each Opaque copy, or state in or with each Opaque copy a computer-network location from which the general network-using public has access to download using public-standard network protocols a complete Transparent copy of the Document, free of added material. If you use the latter option, you must take reasonably prudent steps, when you begin distribution of Opaque copies in quantity, to ensure that this Transparent copy will remain thus accessible at the stated location until at least one year after the last time you distribute an Opaque copy (directly or through your agents or retailers) of that edition to the public.

It is requested, but not required, that you contact the authors of the Document well before redistributing any large number of copies, to give them a chance to provide you with an updated version of the Document.

# 4. MODIFICATIONS

You may copy and distribute a Modified Version of the Document under the conditions of sections 2 and 3 above, provided that you release the Modified Version under precisely this License, with the Modified Version filling the role of the Document, thus licensing distribution and modification of the Modified Version to whoever possesses a copy of it. In addition, you must do these things in the Modified Version:

- A. Use in the Title Page (and on the covers, if any) a title distinct from that of the Document, and from those of previous versions (which should, if there were any, be listed in the History section of the Document). You may use the same title as a previous version if the original publisher of that version gives permission.
- B. List on the Title Page, as authors, one or more persons or entities responsible for authorship of the modifications in the Modified Version, together with at least five of the principal authors of the Document (all of its principal authors, if it has fewer than five), unless they release you from this requirement.
- C. State on the Title page the name of the publisher of the Modified Version, as the publisher.
- D. Preserve all the copyright notices of the Document.
- E. Add an appropriate copyright notice for your modifications adjacent to the other copyright notices.
- F. Include, immediately after the copyright notices, a license notice giving the public permission to use the Modified Version under the terms of this License, in the form shown in the Addendum below.
- G. Preserve in that license notice the full lists of Invariant Sections and required Cover Texts given in the Document's license notice.
- H. Include an unaltered copy of this License.
- I. Preserve the section Entitled "History", Preserve its Title, and add to it an item stating at least the title, year, new authors, and publisher of the Modified Version as given on the Title Page. If there is no section Entitled "History" in the Document, create one stating the title, year, authors, and publisher of the Document as given on its Title Page, then add an item describing the Modified Version as stated in the previous sentence.
- J. Preserve the network location, if any, given in the Document for public access to a Transparent copy of the Document, and likewise the network locations given in the Document for previous versions it was based on. These may be placed in the "History" section. You may omit a network location for a work that was published at least four years before the Document itself, or if the original publisher of the version it refers to gives permission.
- K. For any section Entitled "Acknowledgements" or "Dedications", Preserve the Title of the section, and preserve in the section all the substance and tone of each of the contributor acknowledgements and/or dedications given therein.
- L. Preserve all the Invariant Sections of the Document, unaltered in their text and in their titles. Section numbers or the equivalent are not considered part of the section titles.
- M. Delete any section Entitled "Endorsements". Such a section may not be included in the Modified Version.
- N. Do not retitle any existing section to be Entitled "Endorsements" or to conflict in title with any Invariant Section.
- O. Preserve any Warranty Disclaimers.

If the Modified Version includes new front-matter sections or appendices that qualify as Secondary Sections and contain no material copied from the Document, you may at your option designate some or all of these sections as invariant. To do this, add their titles to the list of Invariant Sections in the Modified Version's license notice. These titles must be distinct from any other section titles.

You may add a section Entitled "Endorsements", provided it contains nothing but endorsements of your Modified Version by various parties—for example, statements of peer review or that the text has been approved by an organization as the authoritative definition of a standard.

You may add a passage of up to five words as a Front-Cover Text, and a passage of up to 25 words as a Back-Cover Text, to the end of the list of Cover Texts in the Modified Version. Only one passage of Front-Cover Text and one of Back-Cover Text may be added by (or through arrangements made by) any one entity. If the Document already includes a cover text for the same cover, previously added by you or by arrangement made by the same entity you are acting on behalf of, you may not add another; but you may replace the old one, on explicit permission from the previous publisher that added the old one.

The author(s) and publisher(s) of the Document do not by this License give permission to use their names for publicity for or to assert or imply endorsement of any Modified Version.

### 5. COMBINING DOCUMENTS

You may combine the Document with other documents released under this License, under the terms defined in section 4 above for modified versions, provided that you include in the combination all of the Invariant Sections of all of the original documents, unmodified, and list them all as Invariant Sections of your combined work in its license notice, and that you preserve all their Warranty Disclaimers.

The combined work need only contain one copy of this License, and multiple identical Invariant Sections may be replaced with a single copy. If there are multiple Invariant Sections with the same name but different contents, make the title of each such section unique by adding at the end of it, in parentheses, the name of the original author or publisher of that section if known, or else a unique number. Make the same adjustment to the section titles in the list of Invariant Sections in the license notice of the combined work.

In the combination, you must combine any sections Entitled "History" in the various original documents, forming one section Entitled "History"; likewise combine any sections Entitled "Acknowledgements", and any sections Entitled "Dedications". You must delete all sections Entitled "Endorsements".

## 6. COLLECTIONS OF DOCUMENTS

You may make a collection consisting of the Document and other documents released under this License, and replace the individual copies of this License in the various documents with a single copy that is included in the collection, provided that you follow the rules of this License for verbatim copying of each of the documents in all other respects.

You may extract a single document from such a collection, and distribute it individually under this License, provided you insert a copy of this License into the extracted document, and follow this License in all other respects regarding verbatim copying of that document.

# 7. AGGREGATION WITH INDEPENDENT WORKS

A compilation of the Document or its derivatives with other separate and independent documents or works, in or on a volume of a storage or distribution medium, is called an "aggregate" if the copyright resulting from the compilation is not used to limit the legal rights of the compilation's users beyond what the individual works permit. When the Document is included in an aggregate, this License does not apply to the other works in the aggregate which are not themselves derivative works of the Document.

If the Cover Text requirement of section 3 is applicable to these copies of the Document, then if the Document is less than one half of the entire aggregate, the Document's Cover Texts may be placed on covers that bracket the Document within the aggregate, or the electronic equivalent of covers if the Document is in electronic form. Otherwise they must appear on printed covers that bracket the whole aggregate.

# 8. TRANSLATION

Translation is considered a kind of modification, so you may distribute translations of the Document under the terms of section 4. Replacing Invariant Sections with translations requires special permission from their copyright holders, but you may include translations of some or all Invariant Sections in addition to the original versions of these Invariant Sections. You may include a translation of this License, and all the license notices in the Document, and any Warranty Disclaimers, provided that you also include the original English version of this License and the original versions of those notices and disclaimers. In case of a disagreement between the translation and the original version of this License or a notice or disclaimer, the original version will prevail.

If a section in the Document is Entitled "Acknowledgements", "Dedications", or "History", the requirement (section 4) to Preserve its Title (section 1) will typically require changing the actual title.

#### 9. TERMINATION

You may not copy, modify, sublicense, or distribute the Document except as expressly provided for under this License. Any other attempt to copy, modify, sublicense or distribute the Document is void, and will automatically terminate your rights under this License. However, parties who have received copies, or rights, from you under this License will not have their licenses terminated so long as such parties remain in full compliance.

### **10. FUTURE REVISIONS OF THIS LICENSE**

The Free Software Foundation may publish new, revised versions of the GNU Free Documentation License from time to time. Such new versions will be similar in spirit to the present version, but may differ in detail to address new problems or concerns. See http://www.gnu.org/copyleft/.

Each version of the License is given a distinguishing version number. If the Document specifies that a particular numbered version of this License "or any later version" applies to it, you have the option of following the terms and conditions either of that specified version or of any later version that has been published (not as a draft) by the Free Software Foundation. If the Document does not specify a version number of this License, you may choose any version ever published (not as a draft) by the Free Software Foundation.

#### ADDENDUM: How to use this License for your documents

Copyright (c) YEAR YOUR NAME. Permission is granted to copy, distribute and/or modify this document under the terms of the GNU Free Documentation License, Version 1.2 or any later version published by the Free Software Foundation; with no Invariant Sections, no Front-Cover Texts, and no Back-Cover Texts. A copy of the license is included in the section entitled{ldquo}GNU Free Documentation License{rdquo}.

If you have Invariant Sections, Front-Cover Texts and Back-Cover Texts, replace the "with...Texts." line with this:

with the Invariant Sections being LIST THEIR TITLES, with the

If you have Invariant Sections without Cover Texts, or some other combination of the three, merge those two alternatives to suit the situation.

If your document contains nontrivial examples of program code, we recommend releasing these examples in parallel under your choice of free software license, such as the GNU General Public License, to permit their use in free software.